# 第6編 振込

本編では、振込の手順とそれに関連する各機能の操作方法について説明します。

# 1章 振込機能の選択

#### (1) 概要

各機能の選択方法を説明します。この操作は振込全機能で共通です。

### (2) 画面遷移

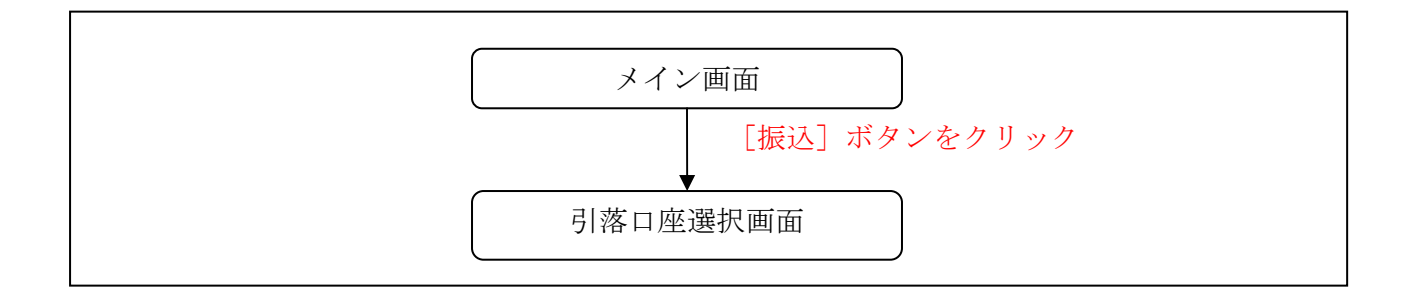

### (3) 操作説明

「メイン」画面

| 🖌 島田掛川信用                                          | 全庫 文字サイズ            | 標準 拡大 ? ヘルプー覧 [ ログアウト             |
|---------------------------------------------------|---------------------|-----------------------------------|
|                                                   |                     | 前回ログイン:20XX年X月X日 XX時XX分00秒        |
| 凄 残高照会                                            | しんきん太郎 様の代表口座       |                                   |
| 入出金明細照会                                           | <b>普通預金</b> (残高)    | 88,888,888                        |
| 题 振込                                              | 1234567<br>シンキン タロウ | (支払可能残高:88,888,888円) <b>残局を表示</b> |
| <ul> <li>         税金・各種<br/>料金の払込     </li> </ul> | この口座の入出金明細を         | 照会 > この口座から振込 >                   |
| Ⅲ サービス一覧 ∨                                        |                     |                                   |
|                                                   |                     |                                   |
|                                                   |                     |                                   |
|                                                   |                     |                                   |
|                                                   |                     |                                   |
|                                                   |                     |                                   |

| 手順         | 項目 | 操作内容/項目説明                          |
|------------|----|------------------------------------|
| $\bigcirc$ | 振込 | 「振込」をクリックします。<br>「引落口座選択」画面へ遷移します。 |

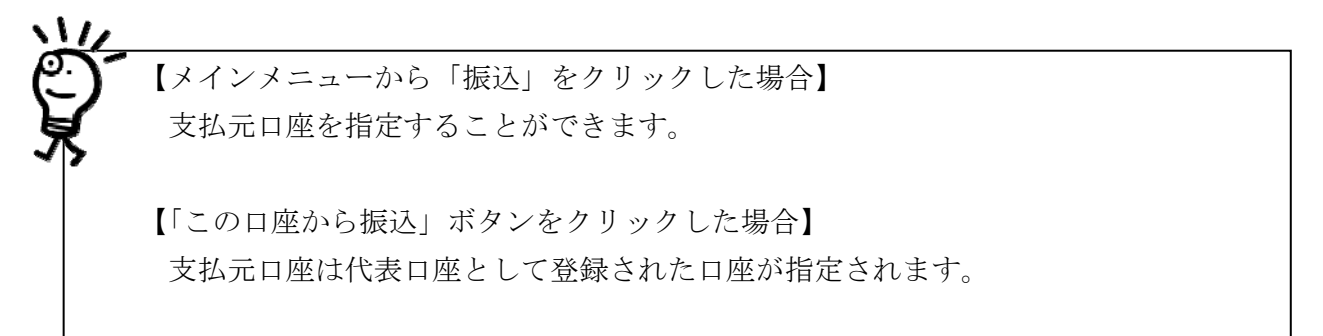

「引落口座選択」画面

| 伝込     ? この画面のヘルプ       引落・振込先口座の指定     振込内容の入力     振込内容の確認     振込手続の完了 |           |                                                          |      |
|-------------------------------------------------------------------------|-----------|----------------------------------------------------------|------|
| 引落口座の選択                                                                 |           |                                                          |      |
| 引落口座の情報                                                                 | 口座名義人     | 口座残高                                                     | 選択   |
| 本店 普通<br>0002148                                                        | እንቱን ፵ባን  | <b>残高を表示する</b><br>(支払可能残高:円)                             | 選択 > |
| 上野支店 普通<br>0000001                                                      | ››፡ት› ሳወታ | 残高を表示する         1,000,000円           (支払可能残高:1,000,000円) | 選択 > |
| その他振込関連のお取引                                                             |           |                                                          |      |
| 振込結果照会 > 振込予約照会 > 振込予約取消 > 振込先の追加・変更・削除 >                               |           |                                                          |      |

| 手順 | 項目     | 操作内容/項目説明  |                          |  |
|----|--------|------------|--------------------------|--|
|    |        | 実行する機能を次から | 選択します。                   |  |
|    |        | 振込結果照会振込結  | WEBバンキングサービスで行った振込取引の結果  |  |
|    |        | 果照会        | を照会します。                  |  |
| 0  |        | 振込予約照会     | WEBバンキングサービスで行った振込予約の明細  |  |
|    | 振込業務一覧 |            | を照会します。                  |  |
|    |        | 振込予約取消     | WEBバンキングサービスで行った振込予約を取消  |  |
|    |        |            | します。                     |  |
|    |        | 振込先メンテナンス  | 振込先情報のメンテナンス(追加、修正、削除)を行 |  |
|    |        |            | います。                     |  |

# 2章 振込

### 2.1 振込手順の説明

(1) 概要

WEBバンキングサービスから振込を行う手順について説明します。

(2) 画面遷移

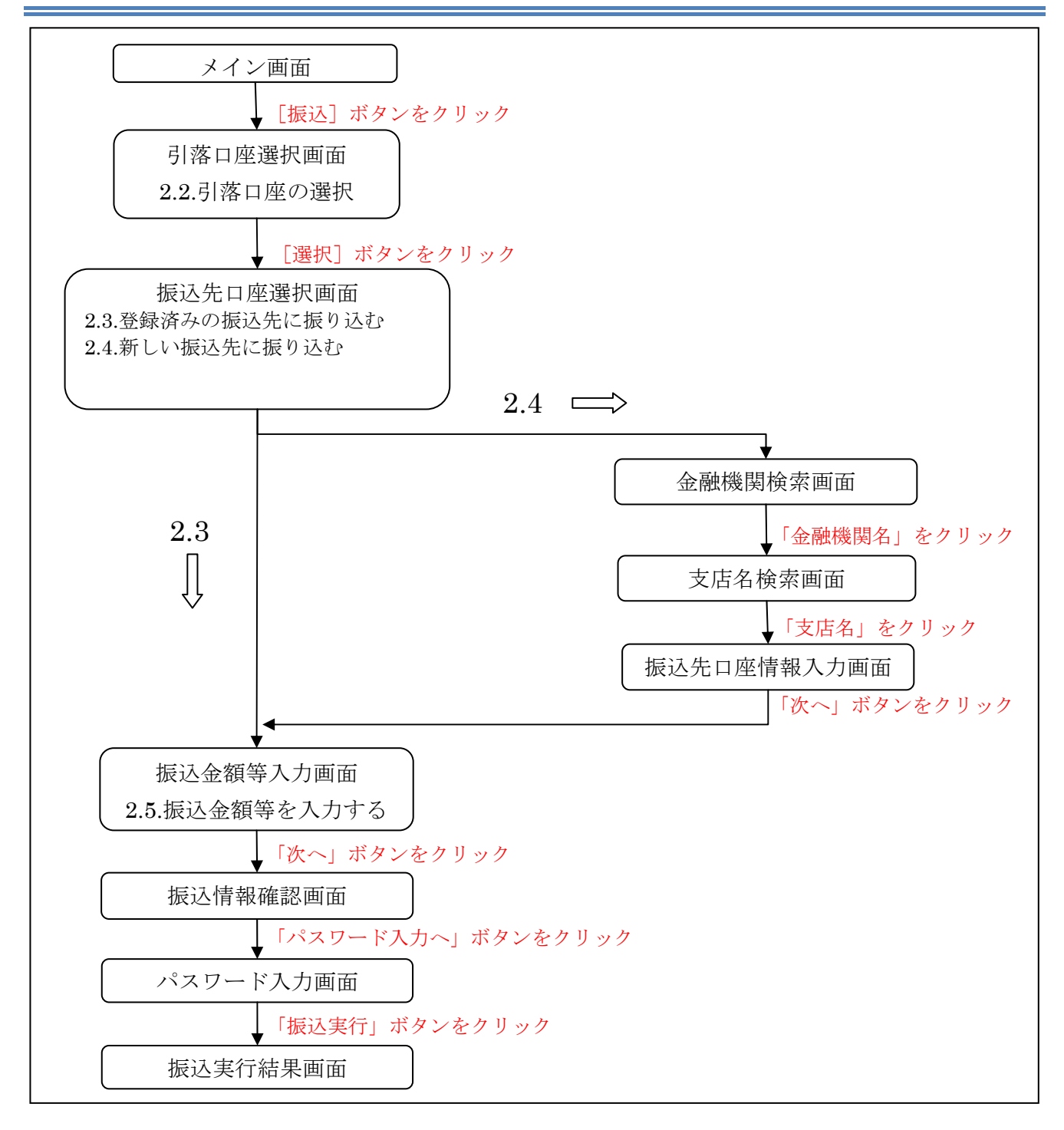

## 2.2 引落口座の選択

引き落としを行う口座の選択を行います。

(1) 操作説明

「メイン」画面

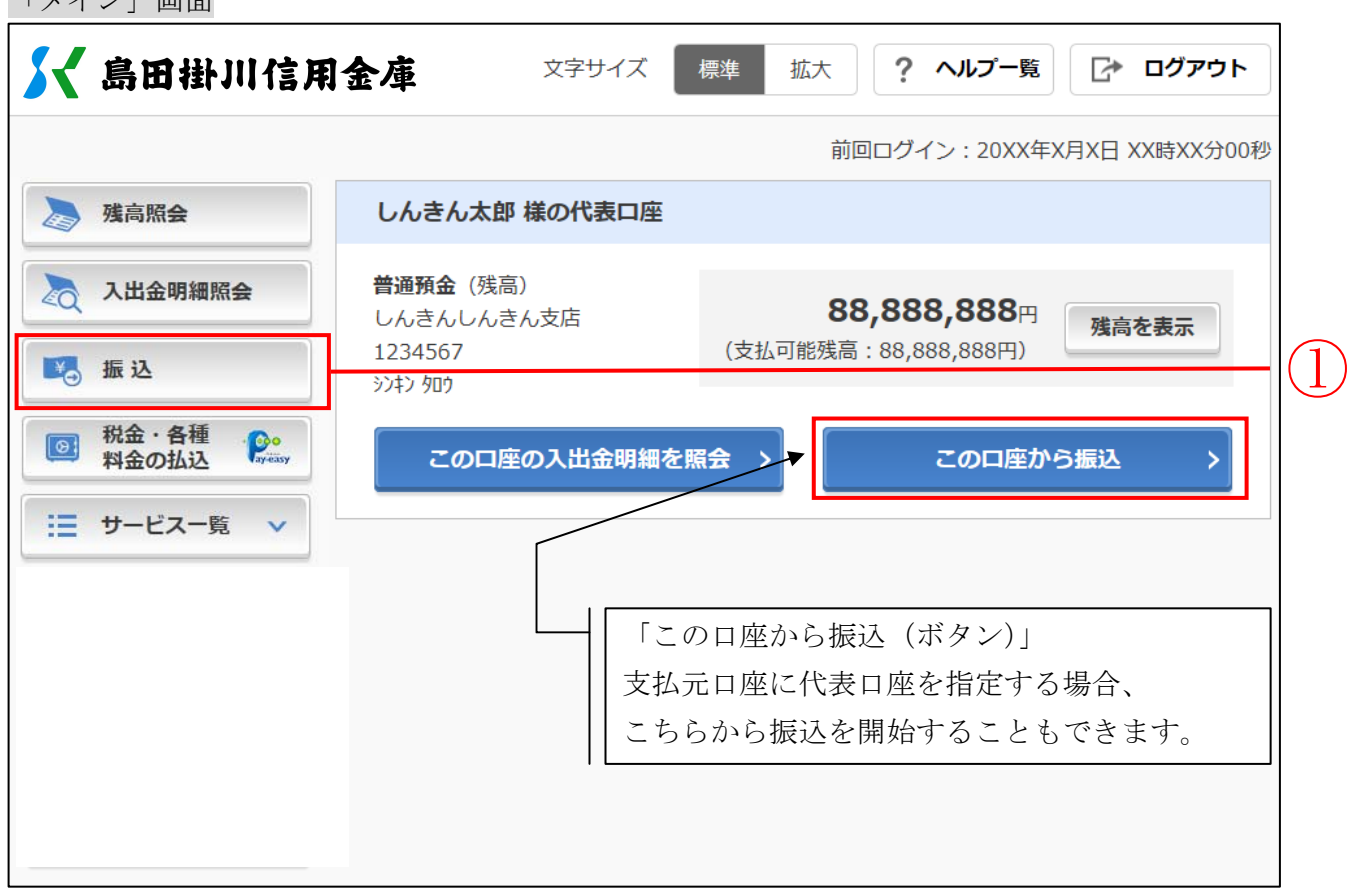

| 手順  | 項目                | 操作内容/項目説明                                                                      |
|-----|-------------------|--------------------------------------------------------------------------------|
| (1) | 振込(メニュー)          | 「振込(メニュー)」をクリックします。<br>「引落口座選択」画面へ遷移します。                                       |
| _   | この口座から<br>振込(ボタン) | 「この口座から振込(ボタン)」をクリックします。<br>「振込先口座選択」画面に遷移します。<br>【留意点】<br>・支払元口座に代表口座が指定されます。 |

「引落口座選択」画面

| 振込         ? この画面のヘルプ           引落・振込先口座の指定         振込内容の発泡         振込手続の完了 |          |                                                          |     |    |
|-----------------------------------------------------------------------------|----------|----------------------------------------------------------|-----|----|
| 引落口座の選択                                                                     |          |                                                          |     |    |
| 引落口座の情報                                                                     | 口座名義人    | 口座残高                                                     | 選択  |    |
| 本店 普通<br>0002148                                                            | ንንቱን ቃዐኃ | 円<br>残高を表示する<br>(支払可能残高:円)                               | 選択) | (1 |
| 上野支店 普通<br>0000001                                                          | ንንቱን ዓወኃ | 残高を表示する         1,000,000円           (支払可能残高:1,000,000円) | 選択) |    |
| その他振込関連のお取引                                                                 |          |                                                          |     |    |
| 振込結果照会 > 振込予約照会 > 振込予約取消 > 振込先の追加・変更・削除 >                                   |          |                                                          |     |    |

| 手順 | 項目      | 操作内容/項目説明                                              |
|----|---------|--------------------------------------------------------|
| 1  | 選択      | 引落口座をクリックします。<br>「振込先口座選択(登録済みの振込先に振り込む)」画面に遷<br>移します。 |
|    | 残高を表示する | 「残高を表示する」をクリックします。<br>選択した口座の残高が表示されます。                |

# 2.3 登録済みの口座から振込先を選択する

WEBバンキングサービスにて登録した口座から振込先を選択します。

| 「振込先口座選択 | (登録済みの振込先に振り込む)」 | 画面 |
|----------|------------------|----|

| 振込          |                          | ? この画面のヘルプ      |      |
|-------------|--------------------------|-----------------|------|
| 引落・振込先口座の指定 | 振込内容の入力 振込内容の確認 振込手編     | 続の完了            |      |
| 新しい振込先に振    | り込む 登録済みの振込先に振り込む        | 窓口で登録した振込先に振り込む |      |
| 振込先を絞り込む    |                          | _               |      |
| 絞込検索        |                          |                 |      |
| 受取人(半角力ナ英数字 | 記号)                      | Q. 検索           |      |
|             |                          | 振込先の登録・変更・削除 >  |      |
| 受取人         | 振込先口座の情報                 | 選択              |      |
| ንንቱን ቃዐኃ    | 東京A信用金庫 本店<br>普通 0002148 | 選択 >            |      |
| ንጋቱን 90ኃ    | 東京A信用金庫 本店<br>普通 0002148 | 選択 >            | -(1) |
| ንንቱን ያወኃ    | 東京A信用金庫 本店<br>普通 0002148 | 選択 >            |      |
| く 戻る        |                          |                 |      |

| 手順 | 項目 | 操作内容/項目説明            |
|----|----|----------------------|
| 1  | 選択 | 振込先口座をクリックします。       |
| -  | 戻る | 引落口座を変更する場合、クリックします。 |

窓口で登録した口座から振込先を選択する 営業店窓口に届出した口座から振込先を選択します。

「振込先口座選択(登録済みの振込先に振り込む)」画面

| 振込                         |                          | ? この画面のヘルプ      |
|----------------------------|--------------------------|-----------------|
| 引落・振込先口座の指定                | 振込内容の入力 振込内容の確認 振込手続     | の完了             |
| 新しい振込先に振                   | り込む 登録済みの振込先に振り込む        | 窓口で登録した振込先に振り込む |
| 振込先を絞り込む                   |                          |                 |
| <b>絞込検索</b><br>受取人(半角力ナ英数字 | 記号)                      | Q. 検索           |
|                            |                          | 振込先の登録・変更・削除 >  |
| 受取人                        | 振込先口座の情報                 | 選択              |
| ንንቱን ዓወኃ                   | 東京A信用金庫 本店<br>普通 0002148 | 選択 >            |
| ንንቱን ዓዐሳ                   | 東京A信用金庫 本店<br>普通 0002148 | 選択 >            |
| ንንቱን ቃወን                   | 東京A信用金庫 本店<br>普通 0002148 | 選択              |
| < 戻る                       |                          |                 |

| 手順 | 項目                  | 操作内容/項目説明            |
|----|---------------------|----------------------|
| 1  | 窓口で登録した振<br>込先に振り込む | 振込先口座の選択方法をクリックします。  |
| _  | 戻る                  | 引落口座を変更する場合、クリックします。 |

| ₭ 島田    | 掛川信用金庫      | 文字サイズ 標                  | 準 拡大             | ? ヘルプー覧 [     | ♪ ログアウト                                                                                                    |              |
|---------|-------------|--------------------------|------------------|---------------|----------------------------------------------------------------------------------------------------|--------------|
| トップペー   | -ジヘ 🙇 入出:   | 金明細照会                    | 振込               | ו-ש           | ビス一覧 🗸                                                                                                    |              |
| 振込      |             |                          |                  | ?             | この画面のヘルプ                                                                                                    |              |
| 引落・振込先口 | 座の指定 振込内容の入 | 力振込内容の確認                 | > 振込手続の完         | 7             |                                                                                                    |              |
| 新しい振    | 込先に振り込む     | 登録済みの振込先に振               | り込む              | 窓口で登録した振込     | 先に振り込む                                                                                                    |              |
| 振込先を絞り込 | む           |                          |                  |               | ÷                                                                                                    |              |
|         |             | 全件数:45件                  | <u>&lt;前の15件</u> | 16~30/45件を表示中 | コ <u>次の15件 &gt;</u>                                                                                             |              |
| 登録番号    | 受取人         | 振込                       | 先口座の情報           |               | 選択                                                                                                    |              |
| 001     | ንንቱን ቃዐኃ    | 東京A信用金庫 本店<br>普通 0002148 |                  | l             | 選択 >                                                                                                    | $\backslash$ |
| 002     | ንንቱን ቃዐሳ    | 東京A信用金庫 本店<br>普通 0002148 |                  | l             | 選択)                                                                                                    |              |
|         |             |                          |                  |               | in the second second second second second second second second second second second second second second second | 1            |
|         | 7717 JU/    | 省略                       |                  |               |                                                                                                    |              |
| 015     | ንንቱን ዓወታ    | 東京A信用金庫 本店<br>普通 0002148 |                  |               | 選択)                                                                                                    |              |
|         |             | 全件数:45件                  | < 前の15件          | 16~30/45件を表示中 | 中 次の15件 >                                                                                                    |              |
| く 戻る    |             |                          |                  |               |                                                                                                    |              |

「振込先口座選択(窓口で登録した振込先に振り込む)」画面

| 手順 | 項目 | 操作内容/項目説明            |
|----|----|----------------------|
| 1  | 選択 | 振込先口座をクリックします。       |
| _  | 戻る | 引落口座を変更する場合、クリックします。 |

# 2.4 新しい振込先を選択する

未登録の振込先を選択します。

### (1) 操作説明

| 「振込先口座選択 | (登録済みの振込先に振り込む)」 | 画面 |
|----------|------------------|----|
|----------|------------------|----|

| 振込                                        |                          |      | ? この画面のヘルプ |  |
|-------------------------------------------|--------------------------|------|------------|--|
| 引落・振込先口座の指定 振込内容の入力 振込内容の確認 振込手続の完了       |                          |      |            |  |
| 新しい振込先に振り込む 登録済みの振込先に振り込む 窓口で登録した振込先に振り込む |                          |      |            |  |
| 振込先を絞り込む                                  |                          |      |            |  |
| <b>絞込検索</b>                               | 記<br>日<br>し              | 0    | 倫索         |  |
|                                           | (ריטון                   | ~    |            |  |
|                                           |                          | 振込先の | 登録・変更・削除 > |  |
| 受取人                                       | 振込先口座の情報                 |      | 選択         |  |
| ንንቱን ቃዐኃ                                  | 東京A信用金庫 本店<br>普通 0002148 |      | 選択)        |  |
| ንጋቱን タロウ                                  | 東京A信用金庫 本店<br>普通 0002148 |      | 選択 >       |  |
| ንጋቱን ቃበኃ                                  | 東京A信用金庫 本店<br>普通 0002148 |      | 選択 >       |  |
| < 戻る                                      |                          |      |            |  |

| 手順 | 項目              | 操作内容/項目説明            |
|----|-----------------|----------------------|
| 1  | 新しい振込先に振<br>り込む | 振込先口座の選択方法をクリックします。  |
| -  | 戻る              | 引落口座を変更する場合、クリックします。 |

「金融機関検索」画面

| 振込<br>引落 · 振込先口                      | 座の指定 振込内容の入力                                                     | <b>? この画面のヘルプ</b><br>1 振込内容の確認 振込手続の完了                                                                                                    |   |  |
|--------------------------------------|------------------------------------------------------------------|----------------------------------------------------------------------------------------------------|---|--|
| 金融機関の選携                              | R                                                                |                                                                                                    |   |  |
| 共同信用                                 | 用金庫 > 三井(<br>な銀行 > ゆう?                                           | 主友銀行 〉<br>三菱東京UFJ銀行 〉<br>多すぼ銀行 〉<br>りそな銀行 〉                                                                                                    | 1 |  |
| 上記以外の金融                              | 融機関の検索                                                           |                                                                                                    |   |  |
| 金融機関の種類                              | · 必須 ④ 銀行<br>○ すべて                                               | <ul> <li>○ 信用金庫</li> <li>○ 農協・漁協</li> <li>○ 信用組合・商工中金・労働金庫</li> <li>○ ① ① ○</li> </ul>                                                                                                    | 2 |  |
| 金融機関名の<br>アカ<br>イキ<br>ウク<br>エケ<br>オコ | DIDIX字を選択<br>サ タ ナ 八<br>シ チ ニ ヒ<br>ス ツ ヌ フ<br>セ テ ネ へ<br>ソ ト ノ 木 | マ       ヤ       ラ       フ       A       F       K       P       U       Z         ミ       リ       B       G       L       Q       V         ム       ユ       ル       C       H       M       R       W         メ       レ       D       I       N       S       X         モ       ヨ       E       J       O       T       Y | 2 |  |
| く 戻る                                 |                                                                  |                                                                                                    |   |  |
| 手順                                   | 項目                                                               | 操作内容/項目説明                                                                                                    |   |  |
| 1-1                                  | 金融機関の選択                                                          | 振込先の金融機関がある場合、金融機関ボタンをクリックします。                                                                                                    |   |  |
| ①-2                                  | 金融機関の種類                                                          | 金融機関の種類を選択します。<br>【選択可能金融機関】銀行、信用金庫、農協・漁協、信用組合・<br>商工中金・労働金庫、すべての金融機関                                                                                                    |   |  |
| 2-2                                  | 頭文字                                                              | 金融機関名の頭文字をクリックします。<br>「金融機関選択」画面に遷移します。                                                                                                    |   |  |
| _                                    | 戻る                                                               | 振込先口座の選択方式を変更する場合、クリックします。                                                                                                    |   |  |

# 「金融機関選択」画面

| 上記以外の金融機関の検索    |              |            |
|-----------------|--------------|------------|
| 金融機関の選択         |              |            |
| 「リ」からはじまる金融機関   |              |            |
| 陸別町農業協同組合       | <u>りそな銀行</u> | 栗東市農業協同組合  |
| <u>梨北農業協同組合</u> | 琉球銀行         | 童ケ崎市農業協同組合 |
| 両備信用組合          |              |            |
| × 閉じる           |              |            |
|                 |              |            |

| 手順 | 項目      | 操作内容/項目説明                            |
|----|---------|--------------------------------------|
| 1  | 金融機関の選択 | 「金融機関名」をクリックします。<br>「支店名検索」画面に遷移します。 |
| -  | 戻る      | 修正する場合、クリックします。                      |

# 「支店名検索」画面

| 振込                                  |                                       | ? この画面のヘルプ |  |  |
|-------------------------------------|---------------------------------------|------------|--|--|
| 引落・振込先口座の指定 振込内容の入力 振込内容の確認 振込手続の完了 |                                       |            |  |  |
| 振込先口座                               |                                       |            |  |  |
| 金融機関                                | 浅草A信用金庫                               |            |  |  |
| 支店名の検索                              |                                       |            |  |  |
| ゆうちょ銀行へのお振込方法につい                    | いて(はじめてお振込をされる方は必ずご確認ください。)           |            |  |  |
| 支店名の頭文字を選択                          |                                       |            |  |  |
| アカサタナ                               | ハマヤラワ A F K P                         | UZ         |  |  |
| イキシチニ                               |                                       | V          |  |  |
| ウクスツヌ                               | フ ム ユ ル     C H M R                   | W          |  |  |
| エケセテネ                               |                                       | x          |  |  |
|                                     | π     Ξ     □     Ε     J     Ο     Τ | <b>Y</b>   |  |  |
|                                     |                                       |            |  |  |
|                                     |                                       |            |  |  |
| く 戻る                                |                                       |            |  |  |

| 手順 | 項目  | 操作内容/項目説明                                |
|----|-----|------------------------------------------|
| 1  | 頭文字 | 検索する支店名の頭文字をクリックします。<br>「支店名選択」画面に遷移します。 |
| -  | 戻る  | 修正する場合、クリックします。                          |

# 「支店名選択」画面

| 支店名の検索        |          |       |
|---------------|----------|-------|
| 支店名の選択        |          |       |
| 「ヤ」からはじまる支店・出 | 張所       |       |
| 八重洲口支店        | 八千代緑が丘支店 |       |
|               | × 閉じる    |       |
|               |          | ΕΙΟΤΥ |

| 手順         | 項目     | 操作内容/項目説明                              |
|------------|--------|----------------------------------------|
| $\bigcirc$ | 支店名の選択 | 「支店名」をクリックします。<br>「振込先口座情報入力」画面に遷移します。 |
| _          | 戻る     | 修正する場合、クリックします。                        |

# 「振込先口座情報入力」画面

| 振込         |        |             |            |    | ? この画面のヘルプ |            |
|------------|--------|-------------|------------|----|------------|------------|
| 引落・振込先口座の指 | 定 振込内  | 昭の入力 振込内容の  | 確認 振込手続の完了 |    |            |            |
|            |        |             |            |    |            |            |
| 振込先口座      |        |             |            |    |            |            |
| 金融機関       | 東京A信用金 | 達庫          | 支店名        | 本店 |            |            |
|            |        |             |            |    |            |            |
| 口座情報の入力    |        |             |            |    |            |            |
| 科目         | 必須     | 🔵 普通 🛛 🔵 当座 | 貯蓄 (納務)    | ź  |            | $\bigcirc$ |
| 口座番号(半角数字) | 必須     |             |            |    |            |            |
|            |        |             |            |    |            |            |
|            |        | 次           | ~          |    |            | (2)        |
|            |        |             |            |    |            |            |
| く 戻る       |        |             |            |    |            |            |

| 手順 | 項目      |           | 操作内容/項目説明                                 |
|----|---------|-----------|-------------------------------------------|
|    | 1) 口座情報 | 科目        | 科目を入力します。<br>【留意点】<br>・選択可能科目:当座/普通/貯蓄/納税 |
|    |         | 口坐情報 口座番号 | 口座番号を入力します。<br>【留意点】<br>・半角数字(7桁)         |
| 2  | 次へ      |           | クリックします。<br>「振込金額等入力」画面に遷移します。            |
| -  | 戻る      |           | 中止する場合、クリックします。                           |

# 2.5 振込金額等を入力する

振込先口座を選択後、振込金額等を入力します。

(1) 操作説明

「振込金額等入力」画面

| 振込                          |                      |                                   |                | ? この画面のヘルプ |     |
|-----------------------------|----------------------|-----------------------------------|----------------|------------|-----|
| 引落・振込先口座の指定                 | 振込内容の入力              | 振込内容の確認                           | 込手続の完了         |            |     |
| 振込先口座の情報                    |                      |                                   |                |            |     |
| 口座名義人                       | 金融機関                 | 支店名                               | 科目             | 口座番号       |     |
| >>+> //->                   | 東京A信用金庫              | 本店                                | 普通             | 0002148    |     |
| 振込内容の入力                     |                      |                                   |                |            |     |
| 振込金額(半角数字)                  | 必須 1                 | 0000 F                            | 9              |            |     |
| 手数料                         | 任意                   | 」振込手数料を振込金額から                     | ら差し引いて振り込む     |            |     |
| 振込依頼人(半角カナ)<br>「□ 使用できる文字につ | <u>必須</u><br>※       | ンキン タロウ<br>振込依頼人は、カタカナ、           | 英数字、スペース、記号を   | 使用できます。    |     |
| 振込指定日(半角数字)<br>[] 入金のタイミングに | <u>ついて</u> 必須 〇<br>※ | )本日振込<br>)予約振込 月<br>予約振込の場合、翌営業日: | 日から1ヶ月以内の営業日を、 | 入力してください。  |     |
|                             |                      | 次へ                                | >              |            | - 6 |
| く 戻る                        |                      |                                   |                |            |     |

| 手順 | IJ                        | 〔目       | 操作内容/項目説明                                                                                                    |
|----|---------------------------|----------|----------------------------------------------------------------------------------------------------|
|    |                           | 振込金額     | 振込金額を入力します。<br>【留意点】<br>・半角数字(最大10桁)                                                                         |
|    |                           | 手数料      | 手数料を受取人が負担する場合、指定します。                                                                                        |
| 1  | <ol> <li>振込金額等</li> </ol> | 振込依頼人    | 振込依頼人名を入力します。<br>【留意点】<br>・初期値として、登録されている「振込依頼人」が表示されます。<br>(変更することも可能。)                                     |
|    |                           | 振込指定日    | 振込指定日を指定します。<br>【「本日振込」の場合】<br>画面内の「振込できる時間帯」を参照してください。<br>【「予約振込」の場合】<br>翌営業日以降1ヶ月以内の営業日を半角数字で入力してく<br>ださい。 |
| 2  | 次へ                        | <u>.</u> | クリックします。<br>「振込情報確認」画面に遷移します。                                                                                |
| -  | 戻る                        |          | 修正する場合、クリックします。                                                                                              |

「振込情報確認」画面

| 内容の確認 |        |                       |      |
|-------|--------|-----------------------|------|
|       | 振込先口座  | 東京A信用金庫 本店 普通 0002147 |      |
| 込先情報  | 受取人    | ۶))<br>۶))<br>۶)      | 訂正 > |
|       | 引落口座   | 本店 普通 0002148         | 訂正 > |
| 引落先情報 | 振込依頼人  | ジンキン 夕口ウ              |      |
|       | 振込指定日  | 2017年08月31日           |      |
|       | 振込金額   | 10,000円               | 訂正 > |
| 版込内谷  | 手数料    | 100円                  |      |
|       | 振込合計金額 | 10,100円               |      |

| 手順 | 項目       |            |                                                                                        | 操作内容/項目説明                                                         |
|----|----------|------------|----------------------------------------------------------------------------------------|-------------------------------------------------------------------|
| 1  | パスワード入力へ |            |                                                                                        | 振込内容を確認し、よろしければクリックします。<br>「パスワード入力」画面に遷移します。                     |
|    |          | 振込先情報      |                                                                                        | 振込先口座情報に変更がある場合、クリックします。<br>「振込先口座選択(登録済みの振込先に振り込む)」<br>画面に遷移します。 |
| _  | 訂正       | 引落先情報      |                                                                                        | 引落口座に変更がある場合、クリックします。<br>「引落口座選択画面」に繊維します。                        |
|    |          | 振込金額<br>情報 | <ul> <li>・振込指定日</li> <li>・振込金額</li> <li>・手数料</li> <li>・合計金額</li> <li>・振込依頼人</li> </ul> | 振込金額情報に変更がある場合、クリックします。<br>「振込金額等入力」画面に遷移します。                     |
| _  | 戻る       |            |                                                                                        | 修正する場合、クリックします。                                                   |

| <sup>ペ</sup> スワード入力」画面              |             |
|-------------------------------------|-------------|
| 振込                                  | ? この画面のへ    |
| 引落・振込先口座の指定 振込内容の入力 振込内容の確認 振込手続の完了 | 7           |
| 各種認証を実施します。                         |             |
| ※資金移動用パスワードまたは、ワンタイムパスワ             | フード入力の入力画面な |
| 表示されます                              |             |
| 「第1編3章 各種認証」を参照ください。                |             |
| 振込実行 >                              |             |
|                                     |             |
| × 取引中止                              |             |
|                                     |             |
| く戻る                                 |             |
|                                     |             |

| 手順  | 項目   | 操作内容/項目説明                                            |
|-----|------|------------------------------------------------------|
| (1) | 各種認証 | 各種認証を実施します。<br>詳しい入力方法については、「第1編3章 各種認<br>証」を参照ください。 |
| -   | 取引中止 | 振込処理を中止する場合、クリックします。<br>「引落口座選択」画面に遷移します。            |
| -   | 戻る   | 修正する場合、クリックします。                                      |

「振込実行結果」画面

| 辰込                                           |                        | ? この画面のヘルプ             |  |  |
|----------------------------------------------|------------------------|------------------------|--|--|
| 引落・振込先口座の指定                                  | 至 振込内容の入力              | 振込内容の確認 振込手続の完了        |  |  |
|                                              |                        | この画面を印刷 PDFダウンロード      |  |  |
| 振込の手続きが完了し<br>受付番号: 5454545<br>受付時刻: 2017年03 | ました。<br>8月28日10時35分25秒 |                        |  |  |
| 受付番号は、お問い合                                   | わせ等で必要になる場合があ          | 5りますので控えておいてください。      |  |  |
| 辰込内容                                         |                        |                        |  |  |
|                                              | 振込先口座                  | 東京A信用金庫 本店 普通 0002147  |  |  |
| 振込先情報                                        | 受取人                    | \$)\$) //t]            |  |  |
|                                              | 引落口座                   | 本店 普通 0002148 シンキン タロウ |  |  |
| 引落元情報                                        | 振込依頼人                  | ›››ቱ› <b>ሃ</b> በኃ      |  |  |
|                                              | 振込指定日                  | 2017年08月31日            |  |  |
|                                              | 振込金額                   | 10,000円                |  |  |
| 振込内容                                         | 手数料                    | 100円                   |  |  |
|                                              |                        |                        |  |  |

## ■振込の手続きが完了しました。

| 手順 | 項目         | 操作内容/項目説明                                                              |
|----|------------|------------------------------------------------------------------------|
| -  | この画面を印刷    | クリックすると、振込情報が印刷されます。                                                   |
| -  | PDFダウンロード  | クリックすると、振込情報がPDFとして出力されます。                                             |
|    | 振込先口座の登録   | 振込先口座を登録される場合は、クリックします。<br>「振込先口座登録結果」画面に遷移します。<br>※最大で99件の振込先が登録可能です。 |
| _  | 続けて他の振込をする | 振込を続ける場合は、クリックします。<br>「振込方式選択」画面に遷移します。                                |

## 「振込先口座登録結果」画面

| 振込                                                                 |                       | ? この画面のヘルプ |  |  |
|--------------------------------------------------------------------|-----------------------|------------|--|--|
| 振込先の指定振込内容の入す                                                      | 振込内容の確認振込手続の完了        |            |  |  |
| 振込先口座の登録が完了しました。<br>受付番号: 111111aaaaaa<br>受付時刻: 2017年07月6日0時36分25秒 |                       |            |  |  |
| 現在の登録件数は26件です。(最大99件まで登録できます。)<br>振込先口座                            |                       |            |  |  |
|                                                                    |                       |            |  |  |
| 振込先口座                                                              | 浅草A信用金庫 本店 普通 0002148 |            |  |  |
| 受取人                                                                | ۶)th) ۱۲۱             |            |  |  |
| 続けて他の振込をする >                                                       |                       |            |  |  |

■振込先口座の登録が完了しました

| 手順 | 項目         | 操作内容/項目説明                               |
|----|------------|-----------------------------------------|
| -  | 続けて他の振込をする | 振込を続ける場合は、クリックします。<br>「振込方式選択」画面に遷移します。 |

# 3章 振込結果照会

#### (1) 概要

WEBバンキングサービスで行った振込処理結果の照会を行います。

なお、照会項目は次のとおり。

### 【照会項目】

| No | 項目名    |       | 内容                          |  |  |  |  |
|----|--------|-------|-----------------------------|--|--|--|--|
| 1  |        | お取引店  | お取引店を表示                     |  |  |  |  |
| 2  |        | 科目    | 科目を表示                       |  |  |  |  |
| 3  | 文払元日坐  | 口座番号  | 口座番号を表示                     |  |  |  |  |
| 4  |        | 口座名義人 | 口座名義人を表示                    |  |  |  |  |
| F  |        |       | 受付番号・振込日を表示                 |  |  |  |  |
| Э  | 文刊留ち・派 |       | (YYYY 年 MM 月 DD 日)          |  |  |  |  |
| 6  | 受取人・振込 | 先口座   | 振込先の受取人・金融機関・支店名・科目・口座番号を表示 |  |  |  |  |
| 7  | 振込金額・手 | 数料    | 振込金額・手数料を表示                 |  |  |  |  |
| 8  | 振込依頼人  |       | 振込依頼人を表示                    |  |  |  |  |
| 9  | 取引状況   |       | 取引状況を表示                     |  |  |  |  |

### (2) 画面遷移

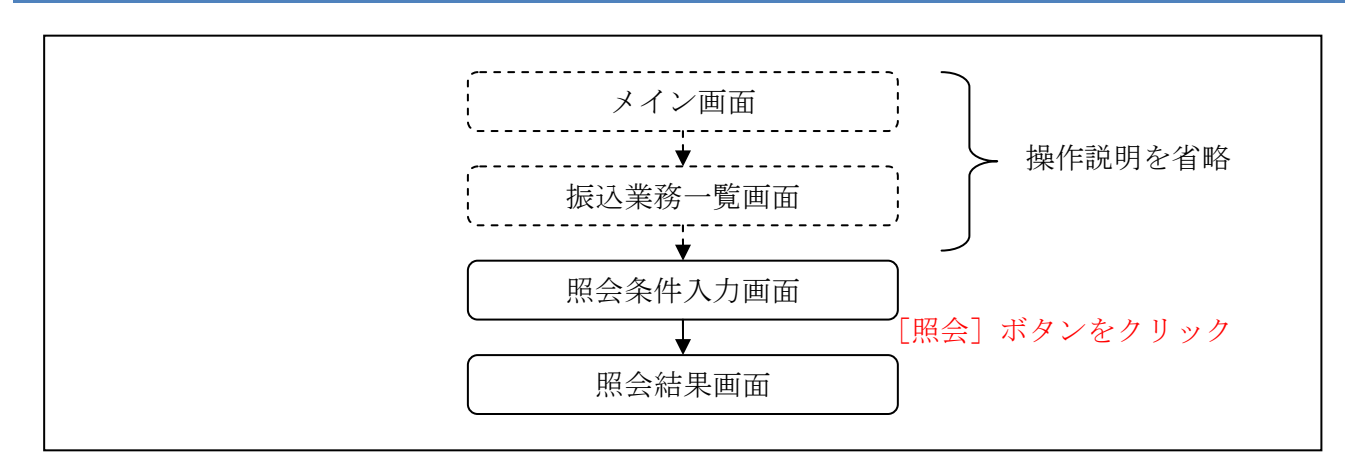

ログインから「振込業務一覧」画面の「振込結果照会」を選択するまでの操作は省略します。「照 会条件入力」画面を表示したところから開始します。

(3) 操作説明

| 「照会条  | 件入力」画面                   |        |                                                    |                                                          |                    |  |
|-------|--------------------------|--------|----------------------------------------------------|----------------------------------------------------------|--------------------|--|
| 振込結   | 果照会                      |        |                                                    | ? この画面のヘルプ                                               |                    |  |
| 照会条件  | の入力 照会結果                 |        |                                                    |                                                          |                    |  |
| 昭会範囲  | 指定                       |        |                                                    |                                                          |                    |  |
|       |                          |        |                                                    |                                                          |                    |  |
| • E   | 付指定 2017 🔻 年 08 🔻        | 月 28   |                                                    |                                                          |                    |  |
| 〇 月   | 澗指定 2017 ▼ 年 07 ▼        | 月 28   | ▼ 日 🛗 から                                           |                                                          |                    |  |
|       | 2017 ▼ 年 08 ▼            | 月 28   | ▼ 日 🛗 まで                                           |                                                          |                    |  |
| ※ 照会で | きる期間は、2017年7月28日~2017年8月 | ]28日です |                                                    |                                                          |                    |  |
| 引落口四  | 画の選択                     |        |                                                    |                                                          |                    |  |
|       | 照会口座の情報                  | 服      |                                                    | 選択                                                       |                    |  |
| 本店 音  | 音通 0002147               |        |                                                    | 照会 >                                                     | (2)                |  |
| 上野支店  | 5 普通 0000001             |        |                                                    | 照会 >                                                     | Ű                  |  |
| 手順    | 項目                       |        |                                                    | 操作内容/項目説明                                                | ]                  |  |
|       |                          | 照会     | 範囲を次から                                             | 選択してください。                                                |                    |  |
| (1)   | 照会範囲指定                   |        | 日付指定                                               | 照会対象日を指定します<br>【留意点】<br>・照会可能期間内の日付を指定<br>・初期値として当日日付を表示 |                    |  |
|       |                          |        | 照会対象期間を指定しま<br>【留意点】<br>・照会可能期間内の日在<br>・初期値として照会可能 |                                                          | す。<br>を指定<br>期間を表示 |  |
| (3)   | 照会                       | クリ     | ックします。                                             | い、一番1411 - 上- 上-                                         |                    |  |
|       |                          | 「照     | 云杧禾」凹面                                             | に遼移しより。                                                  |                    |  |

「照会結果」画面

| 塩沙谷田昭今                                                                                                    |                                       |                                                                   |                                      |                                          | 2.70                                     | の画面のヘルプ                 |
|----------------------------------------------------------------------------------------------------|---------------------------------------|-------------------------------------------------------------------|--------------------------------------|------------------------------------------|------------------------------------------|-------------------------|
|                                                                                                    |                                       |                                                                   |                                      |                                          | 1 -                                      |                         |
| 照会条件の入力照会結果                                                                                                    |                                       |                                                                   |                                      |                                          |                                          |                         |
| 刘靖口应                                                                                                    |                                       |                                                                   |                                      |                                          |                                          |                         |
| り洛口座                                                                                                    |                                       |                                                                   |                                      |                                          |                                          |                         |
| お取引店                                                                                                    |                                       | 科目                                                                |                                      |                                          | 口座番号                                     |                         |
| 本店                                                                                                    | 普通                                    |                                                                   |                                      | 0002147                                  |                                          |                         |
|                                                                                                    |                                       |                                                                   |                                      |                                          |                                          |                         |
| 照会明細                                                                                                    |                                       |                                                                   |                                      |                                          |                                          |                         |
| 照会日付:2017年08月28日                                                                                                    |                                       |                                                                   | 2017 <sup>4</sup>                    | ₹08月28日 9時!                              | 50分30秒時                                  | 持の情報です。                 |
|                                                                                                    |                                       | /a -t -t                                                          |                                      |                                          |                                          |                         |
| ご指定された照会範囲の振込結果明約<br>「次の100件を取得」ボタンを押すと                                                                                                    | 1の続きがあ<br>1、現在の内容                     | ります。<br>容をクリアして100件以降の                                            | の明細を訪                                | た<br>次の                                  | )100件を                                   | 取得 >                    |
| み込みます。                                                                                                    |                                       |                                                                   |                                      |                                          |                                          |                         |
|                                                                                                    |                                       | 全件数:25件 <u>&lt;</u>                                               | <u>前の10件</u>                         | 11~20/25件                                | を表示中                                     | <u>次の10件 &gt;</u>       |
|                                                                                                    |                                       | 1月23 人称                                                           |                                      |                                          |                                          |                         |
| 受付番号 受取<br>振込日 振込先                                                                                                    | 口座                                    | 手数料                                                               | 劧                                    | 設依頼人                                     | 取                                        | 对状况                     |
| 受付番号 受助<br>振込日 振込先<br>シオンルコ<br>Abpt 22ct 1 シオンルコ                                                                                                    | .入<br>;口座                             | 振込金胡<br>手数料                                                       | 扬                                    | 起依頼人                                     | 取                                        | 对我们                     |
| 受付番号<br>振込日         受助<br>振込先           Abc123e11         ジやり //b1           Abc123e11         A銀行           品川支店         普通 3412                                                                                                    | A<br>口座<br>123                        | 加入立並納<br>手数料<br>10,000円<br>470円                                   | 5)4) 90                              | <b>記込依頼人</b>                             | 成立                                       | 对于状况                    |
| 受付番号<br>振込日         受助           振込日         振込先           Abc123e11         A銀行           2017年08月05日         品川支店           普通         3412                                                                                                    | ·□座<br>123                            | 加入5並44<br>手数料<br>10,000円<br>470円                                  | 胡<br>シンキン 夕C                         | 或込依頼人<br>19                              | 成立                                       | 利状况                     |
| 受付番号         受助           振込日         振込先           Abc123e11         A銀行           2017年08月05日         品川支店           普通 3412                                                                                                    | 123                                   | 加入5並和<br>手数料<br>10,000円<br>470円                                   | シンキン タC                              | <b>說<b>込依頼人</b><br/>19</b>               | 成立                                       | 利状况                     |
| 受付番号         受助           振込日         振込先           Abc123e11         A銀行           2017年08月05日         副川支店           普通 3412                                                                                                    | 123                                   | #X32###<br>手数料<br>10,000円<br>470円<br>省略                           | 3)7\$2) 9[                           | 的                                        | 成立                                       | 4引状況                    |
| 受付番号         受助           振込日         振込先           Abc123e11         A銀行           2017年08月05日         品川支店           普通 3412         シキンルけコ           Abc123e11         A銀行                                                                                                    | に<br>口座<br>1123                       | #X5並##<br>手数料<br>10,000円<br>470円<br>省略                            | 5))キン タロ                             | 192 <b>位</b> 積人<br>19                    | 成立                                       | <b>尽</b> 引状況            |
| 受付番号<br>振込日         受助<br>振込先           Abc123e11         分わりけ」           2017年08月05日         当通 3412           Abc123e11         公銀行           Abc123e11         A銀行           2017年08月05日         ジキン ルけ」           Abc123e11         A銀行           2017年08月05日         ジキン 加力           着通 3412         当道 3412                                                                       | 123<br>123                            | #X2並##<br>手数料<br>10,000円<br>470円<br>10,000円<br>470円               | シンキン ダビ<br>シンキン ダビ                   | ij2 <b>达依頼人</b><br>19                    | 成立                                       | 4月状況                    |
| 受付番号<br>振込日         受助           加込日         振込先           Abc123e11         A銀行           2017年08月05日         部道 3412           Abc123e11         A銀行           2017年08月05日         ジヤ ルコ           Abc123e11         A銀行           2017年08月05日         ジネカ ルコ           Abc123e11         A銀行           2017年08月05日         ジネカ ルコ                                                     | 123<br>123                            | #X2並##<br>手数料<br>10,000円<br>470円<br>10,000円<br>470円<br>24件数:25件 < |                                      | ip<br>19<br>11~20/25件                    | 成立 成立 た な 表示中                            | v引状況<br>次の10件 >         |
| 受付番号         受助           振込日         振込先           加速日         振込先           かわ パゴ         A銀行           2017年08月05日         副川支店           普通 3412         3412           Abc123e11         A銀行           2017年08月05日         ジオン パゴ           Abc123e11         A銀行           2017年08月05日         ジオン パゴ           ご指定された照会範囲の振込結果明網         バタンを押すど           が入みます。         シーンを押すど | 123<br>123<br>123<br>の続きがあり<br>、現在の内容 | 新込立並組<br>手数料<br>10,000円<br>470円                                   | シンキン タロ<br>シンキン タロ<br>前の10件<br>D明細を認 | 10<br>10<br>11~20/25件<br>5<br>次 <i>次</i> | 取<br>成立<br>成立<br>を表示中<br><b>D100件を</b> 】 | k引状況<br>次の10件 ><br>取得 → |
| 受付番号<br>振込日         受助<br>振込先           Abc123e11         A銀行           2017年08月05日         ジヤ) パウ<br>品川支店           普通 3412           Abc123e11           2017年08月05日           ジマンパケーション           インパケーション           第二           ジンシンパウ           Abc123e11           2017年08月05日           ジュンパケーション           ご指定された照会範囲の振込結果明細<br>「次の100件を取得」ボタンを押すど<br>み込みます。                    | 123<br>123<br>123<br>の続きがあり<br>、現在の内容 | #X2並##<br>手数料<br>10,000円<br>470円                                  |                                      | ip<br>ip<br>11~20/25件<br>更 次の            | 取<br>成立<br>成立<br>を表示中<br><b>0100件を</b> J | R]状况 次の10件 > 取得 >       |

## ■振込結果詳細が表示されました。

| 手順 | 項目        | 操作内容/項目説明                                                                                                    |
|----|-----------|----------------------------------------------------------------------------------------------------|
| -  | 照会明細      | 1画面あたり10件ずつ表示します。                                                                                                    |
| _  | 次の100件を取得 | 「次の100件を取得」ボタンは、結果明細が100件を<br>超える場合に、最後の10件を表示する画面にのみ表示<br>します。<br>※その場合、「ご指定された照会範囲の振込結果明細の続き<br>があります。「次の100件を取得」ボタンを押すと、現<br>在の内容をクリアして100件以降の明細を読み込みま<br>す。」を表示します。 |

# 4章 振込予約照会

#### (1) 概要

WEBバンキングサービスで行った振込予約データの照会を行います。

なお、照会項目は次のとおり。

【照会項目】

| No | 項目名    |              | 内容                          |  |  |  |
|----|--------|--------------|-----------------------------|--|--|--|
| 1  |        | お取引店         | お取引店を表示                     |  |  |  |
| 2  |        | 科目           | 科目を表示                       |  |  |  |
| 3  | 文払元日坐  | 口座番号         | 口座番号を表示                     |  |  |  |
| 4  |        | 口座名義人        | 口座名義人を表示                    |  |  |  |
| F  |        |              | 受付番号・振込日を表示                 |  |  |  |
| 5  | 文门留方。派 | . <b>区</b> 日 | (YYYY 年 MM 月 DD 日)          |  |  |  |
| 6  | 受取人・振込 | 先口座          | 振込先の受取人・金融機関・支店名・科目・口座番号を表示 |  |  |  |
| 7  | 振込金額・手 | 数料           | 振込金額・手数料を表示                 |  |  |  |
| 8  | 振込依頼人  |              | 振込依頼人を表示                    |  |  |  |
| 9  | 取引状況   |              | 取引状況を表示                     |  |  |  |

### (2) 画面遷移

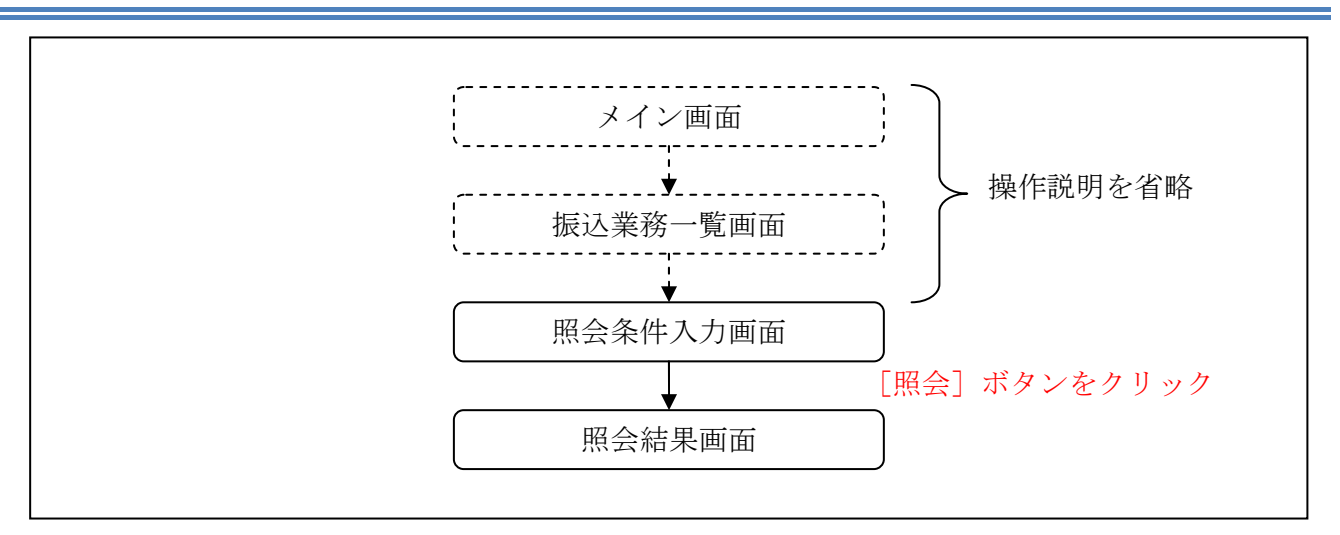

ログインから「振込業務一覧」画面の「振込予約照会」を選択するまでの操作は省略します。「照 会条件入力」画面を表示したところから開始します。

(3) 操作説明

| 「照会条件入力」画面                                                                                          |             |       |
|----------------------------------------------------------------------------------------------------|-------------|-------|
| 振込予約照会                                                                                              | ? この画面のヘルプ  |       |
| 照会条件の入力 照会結果                                                                                        |             |       |
| 照会条件の指定                                                                                             |             |       |
| <ul> <li>● 日付指定 2017 ▼ 年 09 ▼ 月 05 ▼ 日 □</li> <li>※ 翌営業日から1ヶ月以内の日付を選択してください。日付は、予約振込指定日で</li> </ul> | <u>~</u> ₫. | - (]) |
| ○ すべて(1ヶ月以内の予約振込の明細を表示します。)                                                                         |             |       |
| 引落口座の選択                                                                                             |             |       |
| 照会口座の情報                                                                                             | 選択          |       |
| 本店 普通 0002147                                                                                       | 照会 >        | - 2   |
| 上野支店 普通 0000001                                                                                     | 照会 >        |       |

| 手順         | 項目     |                   |        | 操作内容/項目説明             |  |  |
|------------|--------|-------------------|--------|-----------------------|--|--|
|            |        | 照会範囲を次から選択してください。 |        |                       |  |  |
|            |        |                   |        | 翌営業日以降1ヵ月以内の日付を指定します。 |  |  |
| (1)        | 照会範囲指定 |                   | 口什卡亭   | 【留意点】                 |  |  |
|            |        |                   | 口竹拍化   | ・初期値として、"当日日付(システム日付) |  |  |
|            |        |                   |        | +1日"を表示               |  |  |
|            |        |                   | すべて    | 当日以降1ヵ月以内の明細を全て表示します。 |  |  |
| $\bigcirc$ | 四〇     | 照会口座をクリックします。     |        |                       |  |  |
| $(\Delta)$ |        | 「照                | 会結果」画面 | に遷移します。               |  |  |

「照会結果」画面

|                                     | _                                               |                |                                 |                |                 |          |               |               |
|-------------------------------------|-------------------------------------------------|----------------|---------------------------------|----------------|-----------------|----------|---------------|---------------|
| お取引品                                | 5                                               |                | 科目                              |                |                 |          | 座番号           |               |
| 本店                                  |                                                 | 普通             |                                 |                | 000214          | 47       |               |               |
| 照会明細                                |                                                 |                |                                 |                |                 |          |               |               |
| 照会日付:2017年08月28                     | 3日                                              |                |                                 | 20             | )17年08月28       | 日 9時50   | 分30秒時         | 点の情報で         |
| ご指定された照会範囲<br>「次の100件を取得」<br>み込みます。 | の予約振込明細の<br>ボタンを押すと、3                           | 続きがあり<br>現在の内容 | )ます。<br>琴をクリアして100件:<br>今件数・25件 | 以降の明細          | を読              | 次の1      | <b>00件を</b> 聞 | 取得 >          |
| 코나프모                                | 221,19m i                                       |                | 王什致:23件                         |                | <u>01+</u> 11~. | 20/251+2 | <b>衣</b> 示中   | <u>/X0)10</u> |
| 运 <b>讨备</b> 亏<br>振込予定日              | 振込先口                                            | Ŷ              | 振込並額<br>手数料                     |                | 振込依頼人           | •        | 取             | 引状況           |
| Abc123e11<br>2017年08月05日            | <sup>シンキン ル</sup> 」<br>A銀行<br>品川支店<br>普通 341212 | 3              | 10,000<br>47(                   | )円<br>)円<br>ジグ | ቱን ቃወታ          |          | 成立            |               |
|                                     |                                                 |                |                                 |                |                 |          |               |               |
|                                     |                                                 |                | 省略                              |                |                 |          |               |               |
|                                     | <sup>シンキン ルナコ</sup><br>A銀行<br>品川支店<br>普通 341212 | 3              | 10,000<br>470                   | )円<br>)円       | ኑን ቃወታ          |          | 成立            |               |
| Abc123e11<br>2017年08月05日            |                                                 |                |                                 |                |                 |          | ±             | 次の10件         |
| Abc123e11<br>2017年08月05日            |                                                 |                | 全件数:25件                         | <u>&lt;前の1</u> | <u>0件</u> 11~   | 20/25件を  | (衣示甲          | 0002011       |

| 手順 | 項目        | 操作内容/項目説明                                                                                                    |
|----|-----------|----------------------------------------------------------------------------------------------------|
| _  | 照会明細      | 1画面あたり10件ずつ表示します。                                                                                                    |
| _  | 次の100件を取得 | 「次の100件を照会」ボタンは、結果明細が100件を<br>超える場合に、最後の10件を表示する画面にのみ表示<br>します。<br>※その場合、「ご指定された照会範囲の予約振込明細の続き<br>があります。「次の100件を取得」ボタンを押すと、現<br>在の内容をクリアして100件以降の明細を読み込みま<br>す。」を表示します。 |

# 5章 振込予約取消

(1) 概要

WEBバンキングサービスの「振込」から予約振込を行った取引のうち、振込日が未到来の取引について取消処理を行います。

(2) 画面遷移

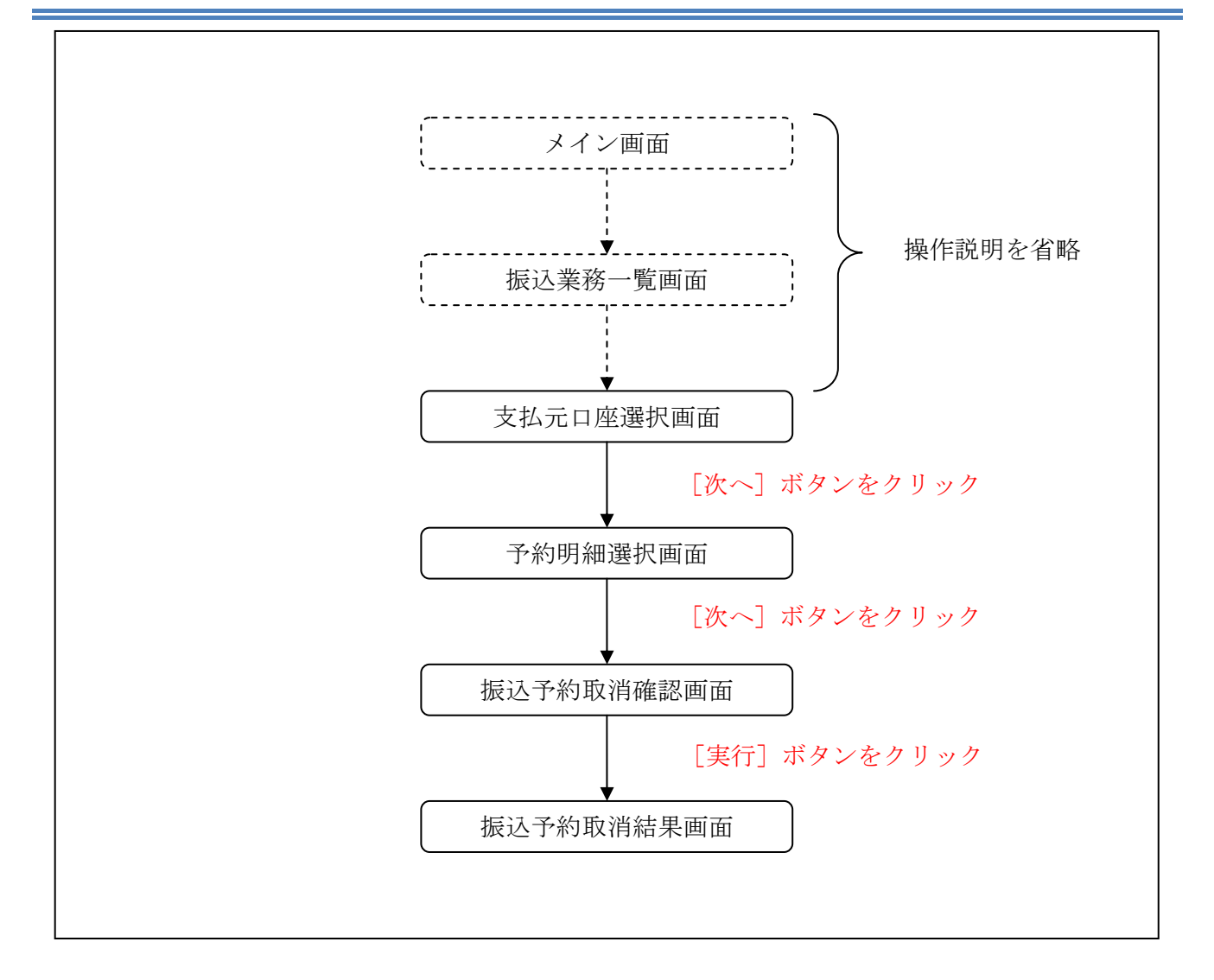

ログインから「振込業務一覧」画面の「振込予約取消」を選択するまでの操作は省略します。「支 払元口座選択」画面を表示したところから開始します。

(3) 操作説明

| 辰込予約取消                                                                                       | ? この画詞     | 面のヘルプ |
|----------------------------------------------------------------------------------------------|------------|-------|
| 引落口座の選択 予約取消対象の選択 内容の確認 手続の完了                                                                |            |       |
| 照会条件の指定                                                                                      |            |       |
| ● 日付指定 2017 ▼ 年 09 ▼ 月 04 ▼ 日 🋗                                                              |            |       |
| ※ 翌営業日から1ヶ月以内の日付を選択してください。日付は、予約振込指定                                                         | 日です。       | F     |
| ○ すべて(1ヶ日以内の予約振みの明細を表示します))                                                                  |            |       |
|                                                                                              |            |       |
|                                                                                              |            |       |
|                                                                                              |            |       |
| 引落口座の選択                                                                                      |            |       |
| 引落口座の選択                                                                                      | 選択         |       |
| 引落口座の選択                                                                                      | 選択         |       |
| <ul> <li>引落口座の選択</li> <li>風会口座の情報</li> <li>本店 普通 0002147</li> <li>上野支店 普通 0000001</li> </ul> | 選択<br>照会 > |       |

| 手順         | 項目     |                              |        | 操作内容/項目説明             |  |  |
|------------|--------|------------------------------|--------|-----------------------|--|--|
|            |        | 照会範囲を次から選択してください。            |        |                       |  |  |
|            |        |                              |        | 翌営業日以降1ヵ月以内の日付を指定します。 |  |  |
|            |        |                              | 口付指定   | 【留意点】                 |  |  |
|            | 照会範囲指定 |                              | 口们们在在  | ・初期値として、"当日日付(システム日付) |  |  |
|            |        |                              |        | +1日"を表示               |  |  |
|            |        |                              | ナップ    | 当日以降1ヶ月以内の振込予約明細を全て表  |  |  |
|            |        |                              | 9 7 (  | 示します。                 |  |  |
|            |        |                              |        |                       |  |  |
| $\bigcirc$ | 四合     | 店舗統廃合等で存在しなくなった店舗の口座は表示されないた |        |                       |  |  |
|            | 思云     | め、                           | ご覧になる場 | 合は「すべて」をクリックします。      |  |  |
|            |        | 「子                           | 約明細選択」 | 画面に遷移します。             |  |  |

| 「予約明細選                          | <b> 裴 択 」 画</b> 面                                |                                     |                      |             |                             |    |
|---------------------------------|--------------------------------------------------|-------------------------------------|----------------------|-------------|-----------------------------|----|
| 振込予約取消                          |                                                  |                                     |                      |             | ? この画面のヘルプ                  |    |
| 引落口座の選択                         | 予約取消対象の選択                                        | 内容の確認                               | 手続の完了                |             |                             |    |
| 振込予約取消の明                        | 細                                                |                                     |                      |             |                             |    |
| ご指定された照会<br>「次の100件を取<br>み込みます。 | 範囲の予約振込明細の<br>得」ボタンを押すと、3                        | 続きがあります。<br>現在の内容をクリアし <sup>、</sup> | て100件以降の明細を          | 読 次の10      | 0件を取得 >                     |    |
|                                 |                                                  | 全件数:                                | 25件 <u>く前の10件</u>    | 11~20/25件を表 | 表示中 <u>次の10件 &gt;</u>       |    |
| 受付番号<br>振込予定日                   | 受取人<br>振込先口座                                     | 振込金額<br>手数料                         | 振込依頼人                | 取引状況        | 選択                          |    |
| Abc123e11<br>2017年08月05日        | <sup>ジはン け</sup> コ<br>A銀行<br>品川支店<br>普通 3412123  | 10,000円<br>470円                     | ›››ቱ› ሳዐሳ            | 成立          | 選択 >                        | (] |
|                                 |                                                  | 省                                   | 略                    |             |                             | -  |
| Abc123e11<br>2017年08月05日        | <sup>ジ)は) (け)</sup><br>A銀行<br>品川支店<br>普通 3412123 | 10,000円<br>470円                     | ୬ンキン タロウ             | 成立          | 選択 >                        | -  |
|                                 |                                                  | 全件数:                                | 25件 <u>&lt;前の10件</u> | 11~20/25件を表 | 表示中 <u>次<b>の10件</b>&gt;</u> |    |
| ご指定された照会<br>「次の100件を取<br>み込みます。 | 範囲の予約振込明細の<br>得」ボタンを押すと、5                        | 続きがあります。<br>見在の内容をクリアし <sup>、</sup> | て100件以降の明細を          | 読 次の10      | 0件を取得 >                     |    |
| < 戻る                            |                                                  |                                     |                      |             |                             |    |

| 手順  | 項目            | 操作内容/項目説明                                                   |
|-----|---------------|-------------------------------------------------------------|
|     |               | 取消を行う振込予約明細をクリックします。                                        |
|     | 振込予約明細        | 「振込予約取消確認」画面に遷移します。                                         |
| (1) |               | 【留意点】                                                       |
|     |               | ・複数データの指定はできません。                                            |
|     |               | ・取引状況が「取消済」の明細は指定できません。                                     |
|     | 次の100件<br>を取得 | 「次の100件を照会」ボタンは、結果明細が100件を超える場合<br>に、最後の10件を表示する画面にのみ表示します。 |
| _   |               | ※その場合、「ご指定された照会範囲の予約振込明細の続きがありま                             |
|     |               | す。「次の100件を取得」ボタンを押すと、現在の内容をクリアし                             |
|     |               | て100件以降の明細を読み込みます。」を表示します。                                  |
| -   | 戻る            | 修正する場合、クリックします。                                             |

| 受付番号      |                                   | abc123efg                                             |           |
|-----------|-----------------------------------|-------------------------------------------------------|-----------|
| 振込予定日     |                                   | 2017年9月5日                                             |           |
|           | 振込先口座                             | 東京A信用金庫 本店 普通 0002147                                 |           |
| 版込先情報     | 受取人                               | >>‡> //t]                                             |           |
| りな二体却     | 引落先口座                             | 本店 普通 0002148                                         |           |
| コ)浴兀'   預 | 振込依頼人                             | ››፡<br>››፡                                            |           |
| Finda     | 振込金額                              | 10,000円                                               |           |
| 成心内容      | 手数料                               | 100円                                                  |           |
| *         | ź<br>資金移動用パス<br>入力画面が表:<br>「第1編3章 | 各種認証を実施します。<br>、ワードまたは、ワンタイ、<br>示されます<br>各種認証」を参照ください | ムパスワード入力の |
|           |                                   |                                                       |           |

| 手順 | 項目   | 操作内容/項目説明                                            |
|----|------|------------------------------------------------------|
|    | 各種認証 | 各種認証を実施します。<br>詳しい入力方法については、「第1編3章 各種認証」<br>を参照ください。 |
| 2  | 実行   | 設定内容を確認し、よろしければクリックします。<br>「振込予約取消結果」画面に遷移します。       |
| -  | 戻る   | 修正する場合、クリックします。                                      |
| -  | 中止   | 振込予約取消処理を中止する場合は、「中止」ボタンを<br>クリックします。                |

## 「振込予約取消結果」画面

| 振込予約取消<br>引落口座の選択                                                   | 予約取消対象の選択 | 内容の確認 手続の完了           |  |
|---------------------------------------------------------------------|-----------|-----------------------|--|
| 振込予約取消の手続きが完了しました。<br>受付番号 : ab1de2g<br>受付時刻 : 2017年09月05日10時35分25秒 |           |                       |  |
| 振込予約取消内容                                                            |           |                       |  |
| 受付番号                                                                |           | abc123efg             |  |
| 振込予定日                                                               |           | 2017年9月5日             |  |
| 振动失情起                                                               | 振込先口座     | 東京A信用金庫 本店 普通 0002147 |  |
|                                                                     | 受取人       | 3)4) Ita              |  |
| 己兹二佳起                                                               | 引落先口座     | 本店 普通 0002148         |  |
| コルタノロド邦区                                                            | 振込依頼人     | ንንቱን ቃወታ              |  |
| 振れ内容                                                                | 振込金額      | 10,000円               |  |
| 加心门谷                                                                | 手数料       | 100円                  |  |

■振込予約取消の受付が完了しました。

# 6章 振込先メンテナンス

### 6.1 振込先口座を追加する

(1) 概要

WEBバンキングサービスで使用する振込先口座情報の登録を行います。最大99件まで登録可能です。

なお、本操作では、振込先口座の口座確認(実在確認)は行いません。

(2) 画面遷移

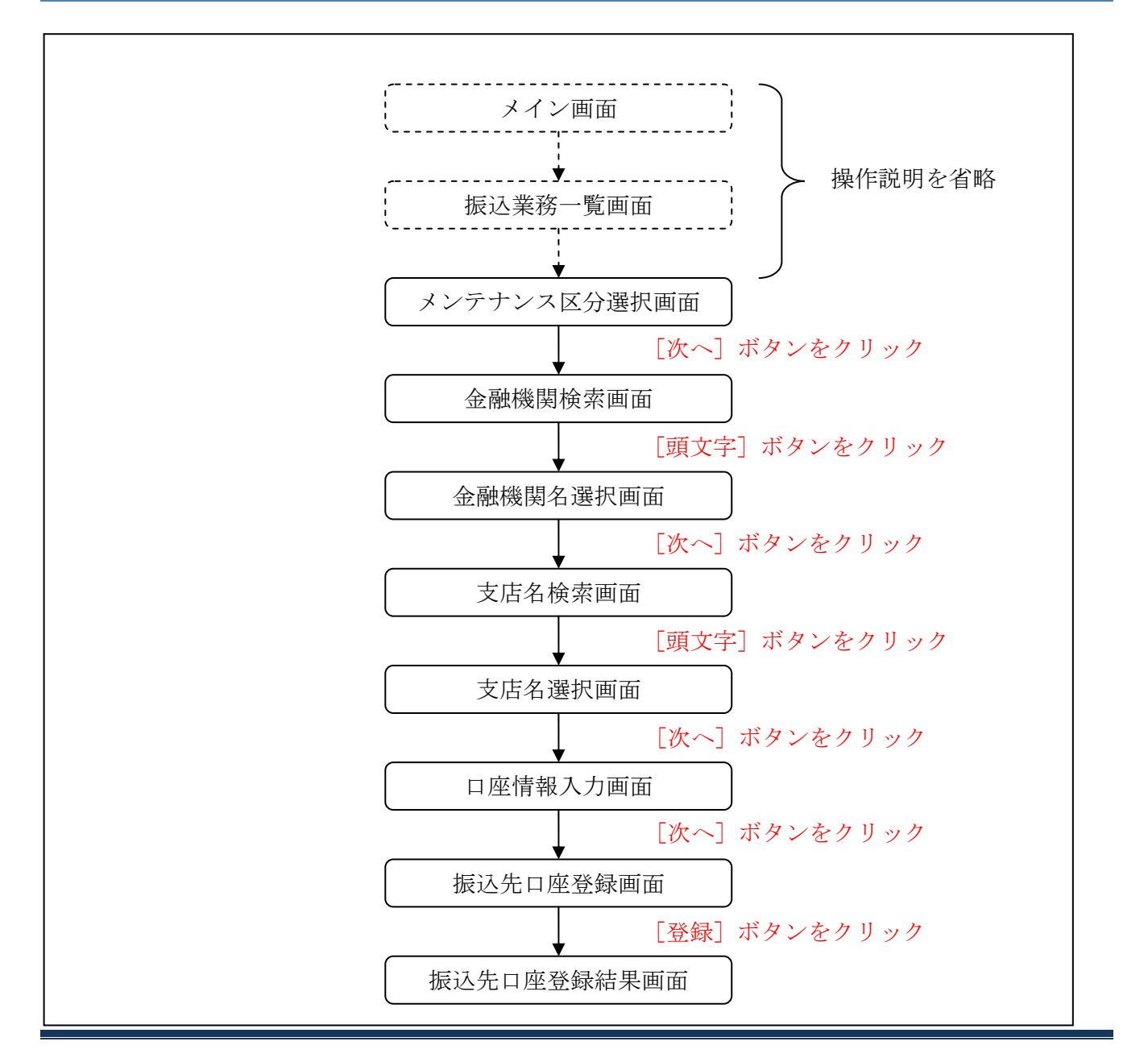

ログインから「振込業務一覧」画面の「振込先メンテナンス」を選択するまでの操作は省略します。 「メンテナンス区分選択」画面を表示したところから開始します。

#### (3) 操作説明

「メンテナンス区分選択」画面

| 振込先メンテナン                    | /ス                                                                         | ? この画面のヘルプ         |     |
|-----------------------------|----------------------------------------------------------------------------|--------------------|-----|
| メンテナンス区分の選携                 | R                                                                          |                    |     |
|                             | よ 口座一覧をP                                                                   | DFでダウンロード          |     |
| メンテナンス区分のi                  | 巽祝                                                                         |                    |     |
| -                           |                                                                            |                    |     |
| 項目                          | 説明                                                                         | 選択                 |     |
| 項目                          | <b>説明</b><br>インターネットバンキングでの振込先口座を追加登録します。                                  | 選択<br>選択 >         | - ( |
| <b>項目</b><br>振込先追加<br>振込先修正 | 説明       インターネットバンキングでの振込先口座を追加登録します。       インターネットバンキングで登録された振込先口座を修正します。 | 選択<br>選択 ><br>選択 > | — ( |

| 手順         | 項目       | 操作内容/項目説明                            |
|------------|----------|--------------------------------------|
| $\bigcirc$ | メンテナンス区分 | 「振込先追加」を選択します。                       |
| 2          | 選択       | クリックします。<br>「金融機関検索」画面に遷移します。        |
| _          | 印刷       | 振込先口座一覧を印刷する場合は、「印刷」ボタンをクリ<br>ックします。 |

「金融機関検索」画面

| 振込先メンテナンス ? この画面のヘルプ                                                                                               |               |
|----------------------------------------------------------------------------------------------------|---------------|
| メンテナンス区分の選択 振込先口座の選択 口座情報の入力 口座情報の確認 振込先口座登録の完了                                                                    |               |
| 金融機関の選択                                                                                                    |               |
| 三菱東京UFJ銀行 >     三井住友銀行 >     三井住友銀行 >     楽天銀行 >                                                                   | 1             |
| <b>埼玉りそな銀行 → ゆうちょ銀行 → みずほ銀行 → りそな銀行 →</b>                                                                          |               |
| 上記以外の金融機関の検索                                                                                                    |               |
| 金融機関の種類                                                                                                    | <u>&gt;</u> 2 |
| 金融機関名の頭文字を選択                                                                                                    |               |
| アカサタナハマヤラワ A F K P U Z<br>イキシチニヒミ リ B G L Q V<br>ウクスツヌフムユル C H M R W<br>エケセテネヘメ レ D I N S X<br>オコソトノホモヨロ E J O T Y | 3             |
| < 戻る                                                                                                    |               |

| 手順 | 項目      | 操作内容/項目説明                                                             |
|----|---------|-----------------------------------------------------------------------|
| 1  | 金融機関の選択 | 振込先の金融機関がある場合、金融機関ボタンをクリックします。                                        |
| 2  | 金融機関の種類 | 金融機関の種類を選択します。<br>【選択可能金融機関】銀行、信用金庫、農協・漁協、信用組合・<br>商工中金・労働金庫、すべての金融機関 |
| 3  | 金融機関名検索 | 金融機関名の頭文字をクリックします。<br>「金融機関選択」画面に遷移します。                               |
| _  | 戻る      | メンテナンス区分を変更したい場合、クリックします。<br>「メンテナンス区分選択」画面へ遷移します。                    |

# 「金融機関名選択」画面

| 融機関の選択          |       |            |                  |
|-----------------|-------|------------|------------------|
| 「リ」からはじまる金融機関   |       |            |                  |
| 陸別町農業協同組合       | りそな銀行 | 栗東市農業協同組合  |                  |
| <u>梨北農業協同組合</u> | 琉球銀行  | 竜ケ崎市農業協同組合 | $\mathbb{H}^{-}$ |
| 両備信用組合          |       |            |                  |
|                 | X 閉じる |            |                  |

| 手順 | 項目      | 操作内容/項目説明                               |
|----|---------|-----------------------------------------|
| 1  | 金融機関の選択 | 振込先口座の金融機関をクリックします。<br>「支店名検索」画面に遷移します。 |
| _  | 閉じる     | 修正する場合、クリックします。                         |

# 「支店名検索」画面

| 振込先メンテナンス                                       |                              | ? この画面のヘルプ |  |  |
|-------------------------------------------------|------------------------------|------------|--|--|
| メンテナンス区分の選択 振込先口座の選択 口座情報の入力 口座情報の確認 振込先口座登録の完了 |                              |            |  |  |
| 振込先口座                                           |                              |            |  |  |
| 金融機関                                            | 浅草A信用金庫                      |            |  |  |
| 支店名の検索                                          |                              |            |  |  |
| ゆうちょ銀行へのお振込方法に                                  | ついて(はじめてお振込をされる方は必ずご確認ください。) |            |  |  |
| 支店名の頭文字を選択                                      |                              |            |  |  |
| アカサタニ                                           | ナ ハ マ ヤ ラ ワ A F K F          | υΖ         |  |  |
| イキシチニ                                           |                              | $2 \vee$   |  |  |
| ウクスッ                                            |                              |            |  |  |
| エケセテス                                           |                              |            |  |  |
|                                                 |                              | · Y        |  |  |
|                                                 |                              |            |  |  |
| < 戻る                                            |                              |            |  |  |

| 手順 | 項目    | 操作内容/項目説明              |
|----|-------|------------------------|
| 1  | 支店名検索 | 振込先口座の支店名の頭文字をクリックします。 |
| _  | 戻る    | 修正する場合、クリックします。        |

# 「支店名選択」画面

| 支店名の検索                             |                                       |  |
|------------------------------------|---------------------------------------|--|
| □ ゆうせ F部行入 のやぼれ 古法について /<br>支店名の選択 | けじ みて 登抜れた 立わえ 古 け みずご 花 物 く だ 立 い いい |  |
| 「ヤ」からはじまる支店・出張所                    |                                       |  |
| 八重洲口支店                             | 八千代緑が丘支店                              |  |
|                                    | × 閉じる                                 |  |
|                                    |                                       |  |

| 手順 | 項目     | 操作内容/項目説明                               |
|----|--------|-----------------------------------------|
| 1  | 支店名の選択 | 振込先口座の支店名をクリックします。<br>「口座情報入力」画面に遷移します。 |
| _  | 戻る     | 修正する場合、クリックします。                         |

# 「口座情報入力」画面

| 振込先メンテナンス                   | ? この画面                                                     | דעריס |
|-----------------------------|------------------------------------------------------------|-------|
| メンテナンス区分の選択 振込先口座の          | 選択 ロ座情報の入力 ロ座情報の確認 振込先ロ座登録の完了                              |       |
| 振込先口座                       |                                                            |       |
| 金融機関東京A信用金庫                 | 支店名 本店                                                     |       |
| 口座情報の入力                     |                                                            |       |
| 科目 必須                       | <ul> <li>普通</li> <li>当座</li> <li>貯蓄</li> <li>納税</li> </ul> |       |
| 口座番号(半角数字) 必須               |                                                            |       |
| 受取人(半角が)                    | ※ カタカナ、英数字、スペース、記号を使用できます。                                 |       |
| 振込依頼人(半角が)<br>□ 使用できる文字について | シンキン タロウ<br>※ カタカナ、英数字、スペース、記号を使用できます。                     |       |
|                             | ×~ >                                                       | 2     |
| < 戻る                        |                                                            |       |

| 手順 | 項目   |       | 操作内容/項目説明                                                                             |
|----|------|-------|---------------------------------------------------------------------------------------|
| 1  | 口座情報 | 科目    | 科目を選択します。<br>【留意点】<br>・選択可能科目:当座/普通/貯蓄/納税                                             |
|    |      | 口座番号  | 口座番号を入力します。<br>【留意点】<br>・半角数字(7桁)                                                     |
|    |      | 受取人   | 受取人名を入力します。<br>【留意点】<br>・半角カナ(最大43文字)                                                 |
|    |      | 振込依頼人 | 振込依頼人名の入力を行います。<br>初期値として代表口座の口座名義人名を表示して<br>います。<br>【留意点】<br>・カナ、英数字<br>・最大文字数 30 文字 |
| 2  | 次へ   |       | クリックします。<br>「振込先口座登録」画面に遷移します。                                                        |
| _  | 戻る   |       | 修正する場合、クリックします。                                                                       |

- (\*) 振込依頼人、受取人は以下に注意して入力してください。
  - 入力可能な文字は、次のとおりです。
  - ・カタカナ、英数字、スペース、記号を使用することができます。
  - ・記号については、以下の文字のみ使用してください。
  - ¥,.「」() −∕
  - ・全角文字は、半角文字に変換されます。
  - ・カタカナ(ッヤユョ)、英字(abcd)の小文字は自動的に大文字に変換されます。
  - ・長音「一」は自動的にマイナス記号「一」に変換されます。
  - (例) カ) シンキンショウカイ→ カ)シンキンショウカイ
    - チュウガッコウ → チュウガツコウ

# 「振込先口座登録」画面

| メンテナンス区分の | 」選択 振込先口座の選打 | 訳 ロ座情報の入力 ロ座情報の確認 振込先口座登録の完了 |
|-----------|--------------|------------------------------|
| こう ケノキャワ  | 振込先口座        | 東京A信用金庫 本店 普通 0002147        |
| 版认为尤们同学权  | 受取人          | ۶)ئې ۱۲۱                     |
| 振込依頼人     |              | »ንን‡ን ዓወ <u></u> ሳ           |

| 手順 | 項目 | 操作内容/項目説明                                       |
|----|----|-------------------------------------------------|
| 1  | 登録 | 入力内容を確認し、よろしければクリックします。<br>「振込先口座登録結果」画面に遷移します。 |
| -  | 戻る | 修正する場合、クリックします。                                 |

## 「振込先口座登録結果」画面

| 振込先メンテナンス                                         |                                                                           |                  |  |  |  |  |
|---------------------------------------------------|---------------------------------------------------------------------------|------------------|--|--|--|--|
| メンテナンス区分の選択 振込先口座の選択 口座情報の入力 口座情報の確認 振込先口座登録の完了   |                                                                           |                  |  |  |  |  |
| 下記口座を振込先口座と<br>受付番号 : 2V07160I<br>受付時刻 : 2017年08) | 下記口座を振込先口座として登録しました。<br>受付番号: 2V07160I6FK2<br>受付時刻: 2017年08月16日 14時35分31秒 |                  |  |  |  |  |
| 現在の登録件数は26件、優労                                    | 先表示設定件数は3件です。                                                             | (最大99件まで登録できます。) |  |  |  |  |
| <b>伝い</b> 失信起                                     | 振込先口座 東京A信用金庫 本店 普通 0002147                                               |                  |  |  |  |  |
| 版込元    「取     受取人     ジャン    パコ                   |                                                                           |                  |  |  |  |  |
| 振込依頼人 ジンキン 900                                    |                                                                           |                  |  |  |  |  |

■振込先口座の登録が完了しました。

### 6.2 振込先を修正する

(1) 概要

WEBバンキングサービスに登録されている振込先口座情報の修正を行います。

(2) 画面遷移

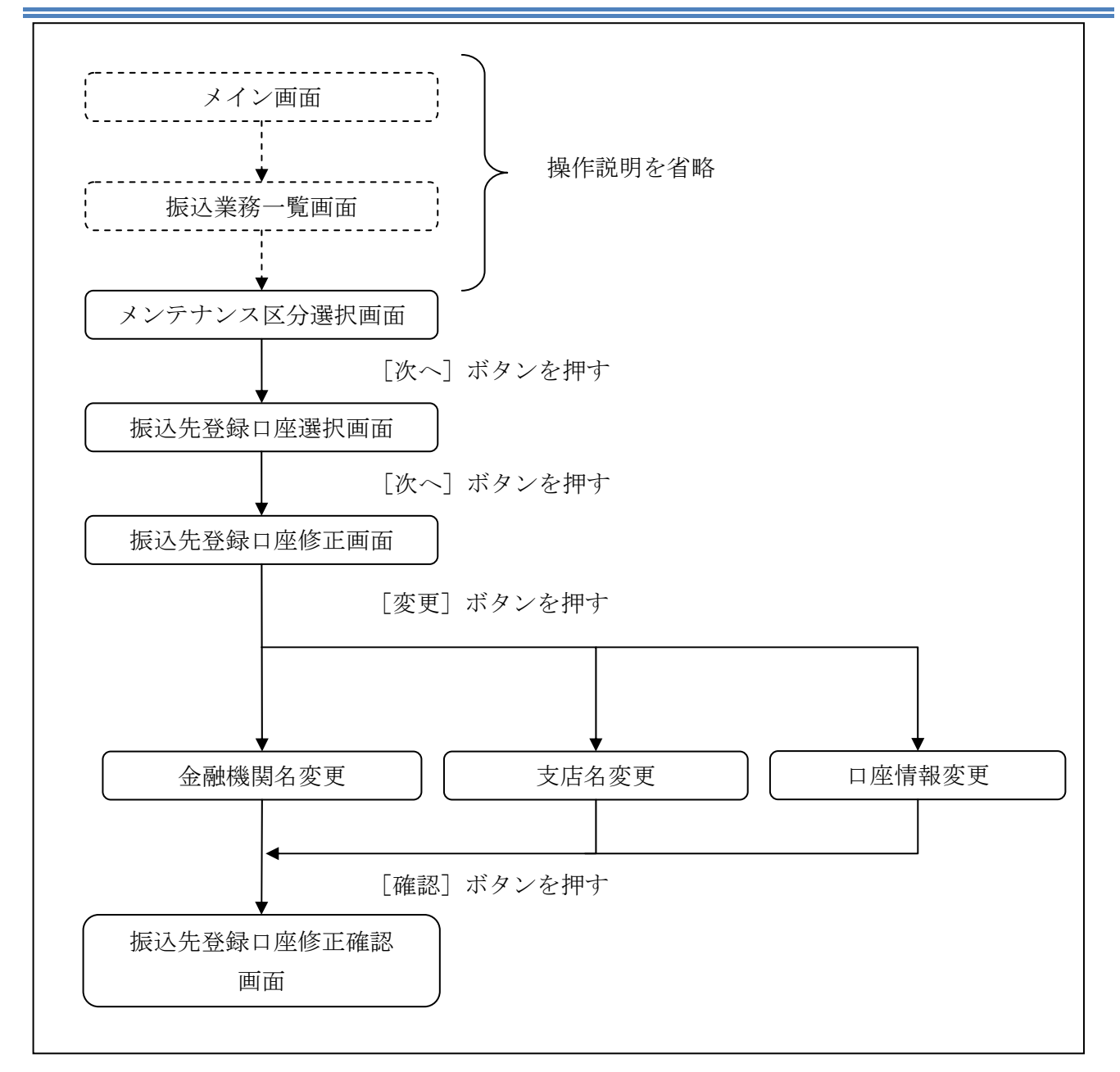

ログインから「振込業務一覧」画面の「振込先メンテナンス」を選択するまでの操作は省略します。 「メンテナンス区分選択」画面を表示したところから開始します。

(3) 操作説明

| 、<br>先メンテナン                              | /ス<br>                                                                                                    | ? この画面のヘルプ            |
|------------------------------------------|----------------------------------------------------------------------------------------------------|-----------------------|
| テナンス区分の選携                                | R                                                                                                    |                       |
|                                          | 🕹 🗆                                                                                                    | コ座一覧をPDFでダウンロード       |
|                                          |                                                                                                    |                       |
|                                          | 284 <b>-</b> 1                                                                                                  |                       |
| テナンス区分の                                  | <u> </u>                                                                                                    |                       |
| テナンス区分のi<br><sup>項目</sup>                | 選択                                                                                                    | 選択                    |
| <b>テナンス区分の</b><br>項目<br><sup>1</sup> 先追加 | 選択<br>説明<br>インターネットバンキングでの振込先口座を追加登録します。                                                                        | 選択 >                  |
| <b>東日</b><br>(先追加<br>(先修正                | <ul> <li>選択</li> <li>説明</li> <li>インターネットバンキングでの振込先口座を追加登録します。</li> <li>インターネットバンキングで登録された振込先口座を修正します</li> </ul> | 選択<br>選択 ><br>す。 選択 > |

| 手順 | 項目       | 操作内容/項目説明                            |
|----|----------|--------------------------------------|
| 1  | メンテナンス区分 | 「振込先修正」を選択します。                       |
| 2  | 選択       | クリックします。<br>「振込先登録口座選択」画面に遷移します。     |
| _  | 印刷       | 振込先口座一覧を印刷する場合は、「印刷」ボタンをクリ<br>ックします。 |

#### 「振込先登録口座選択」画面 振込先メンテナンス ? この画面のヘルプ メンテナンス区分の選択 振込先口座の選択 口座情報の入力 口座情報の確認 振込先口座修正の完了 振込先口座の選択 振込先を絞り込む \_ 絞込検索 Q 受取人(半角力ナ英数字記号) 検索 振込先口座を選択して「優先表示」ボタンを押すと、振込先口座一覧において先頭に 優先表示 > 表示されるように設定します。 (優先表示設定は取消できませんので、ご注意ください。) 11~20/25件を表示中 次の10件> 全件数:25件 <u>く前の10件</u> 選択 受取人 口座情報 振込依頼人 浅草A信用金庫 浅草支店 シンキン タロウ シンキン ルナコ $\bigcirc$ 普通 0000001 A銀行 大崎支店 0 シンキン タロウ シンキン タロウ 貯蓄 0000002 浅草A信用金庫 浅草支店 シンキン ハナコ シンキン タロウ $\bigcirc$ 普通 0000001 A銀行 大崎支店 $\bigcirc$ シンキン タロウ シンキン **タロウ** 貯蓄 0000002 全件数:25件 <u><前の10件</u> 11~20/25件を表示中 次の10件> 次へ < 戻る

| 手順         | 項目       | 操作内容/項目説明                                                     |
|------------|----------|---------------------------------------------------------------|
| $\bigcirc$ | 振込先口座の選択 | 修正対象となる振込先口座を選択します。                                           |
| 2          | 次へ       | クリックします。<br>「振込先登録口座修正」画面に遷移します。                              |
| -          | 優先表示     | 振込先口座を一覧の先頭に表示する場合は、「優先表示」ボタン<br>をクリックします。                    |
| _          | 絞り検索     | 表示されている振込先情報の絞込を行う場合に使用します。<br>受取人の頭文字を半角カナで入力し、「検索」をクリックします。 |
| -          | 戻る       | 中止する場合、クリックします。                                               |

## 「振込先登録口座修正」画面

| 振込先メ         | ンテナンズ          | ス                        |                                                   |                     | ? この画面のヘルプ    |    |
|--------------|----------------|--------------------------|---------------------------------------------------|---------------------|---------------|----|
| メンテナン        | ス区分の選択         | 振込                       | 先口座の選択                                            | ロ座情報の入力 ロ座情報の確認 振込先 | 口座修正の完了       |    |
| 振込先登録        | 口座の修正          |                          |                                                   |                     |               |    |
|              |                | 金融機関                     | 5                                                 | 東京A信用金庫             | ite >         |    |
| 支店名振込先情報     |                |                          | 本店                                                | ITE >               | $\widehat{1}$ |    |
|              |                | 科目                       |                                                   | 普通                  |               | Ţ  |
|              |                | 口座番号                     |                                                   | 0000001             |               |    |
| 受取人          |                |                          |                                                   | 3)\$) //t]          |               |    |
| 振込依頼人        |                |                          |                                                   | ንንቱን タロゥ            |               |    |
|              |                |                          |                                                   | 次へ >                |               | 2) |
| < 房          | Ęð             |                          |                                                   |                     |               |    |
| 手順           | 項目             | 3                        |                                                   | 操作内容/項目説明           |               |    |
|              |                |                          | 変更する項                                             | 目の「変更ボタン」をクリック      | します。          |    |
| (1)          | 訂正             | <u>金融機関</u> 金融機関名を修正します。 |                                                   |                     |               |    |
| ( <u>I</u> ) | н <b>1</b> тт- |                          | 支店                                                | 支店名を修正します。          |               |    |
|              |                |                          | 口座情報                                              | 口座情報を修正します。         |               |    |
| 2            | 確認             |                          | 設定内容を確認し、よろしければクリックします。<br>「振込先登録口座修正確認」画面に遷移します。 |                     |               |    |
| _            | 戻る             |                          | 修正対象を                                             | :変更する場合、クリックします     | 0             |    |

## 「振込先登録口座修正確認」画面

| 振込先メンテナンス         |                                  | ? この画面のヘルプ                     |  |
|-------------------|----------------------------------|--------------------------------|--|
| メンテナンス区分の選択 振込先口の | 至の選択 ロ座情報の入力 ロ座                  | 情報の確認 振込先口座修正の完了               |  |
| 登録口座修正の確認         |                                  |                                |  |
|                   | 変更後                              | 変更前                            |  |
| 振込先情報             | 浅草A信用金庫<br>浅草支店<br>普通<br>0000001 | 東京A信用金庫<br>本店<br>普通<br>0002148 |  |
| 受取人               | シンキン タロウ                         | \$7\$7 Itta                    |  |
| 振込依頼人             | >>+>> 900                        | \$)\$> Ita                     |  |
|                   | 実行 >                             | ]                              |  |
| < 戻る              |                                  |                                |  |

| 手順 | 項目 | 操作内容/項目説明                                         |
|----|----|---------------------------------------------------|
| 1  | 実行 | 設定内容を確認し、よろしければクリックします。<br>「振込先登録口座修正結果」画面に遷移します。 |
| -  | 戻る | 修正する場合、クリックします。                                   |

「振込先登録口座修正結果」画面

| 振込先メンテナンス                                                                |           |  |  |  |
|--------------------------------------------------------------------------|-----------|--|--|--|
| メンテナンス区分の選択 振込先口座の選択 口座情報の入力 口座情報の確認 振込先口座修正の完了                          |           |  |  |  |
| 下記の振込先口座の修正が完了しました。<br>受付番号: 2V07160I6FK2<br>受付時刻: 2017年08月16日 14時35分31秒 |           |  |  |  |
| 現在の登録件数は26件、優先表示設定件数は3件です。(最大99件まで登録できます。)<br>修正した振込先口座                  |           |  |  |  |
| 東京A信用金庫           本店           普通           0000001                      |           |  |  |  |
| 受取人                                                                      | ۶۷۴۶ Itt] |  |  |  |
| 振込依頼人                                                                    | シンキン 夕口ウ  |  |  |  |

■振込先口座の修正が完了しました。

### 6.3 振込先を削除する

(1) 概要

WEBバンキングサービスに登録されている振込先口座情報の削除を行います。

(2) 画面遷移

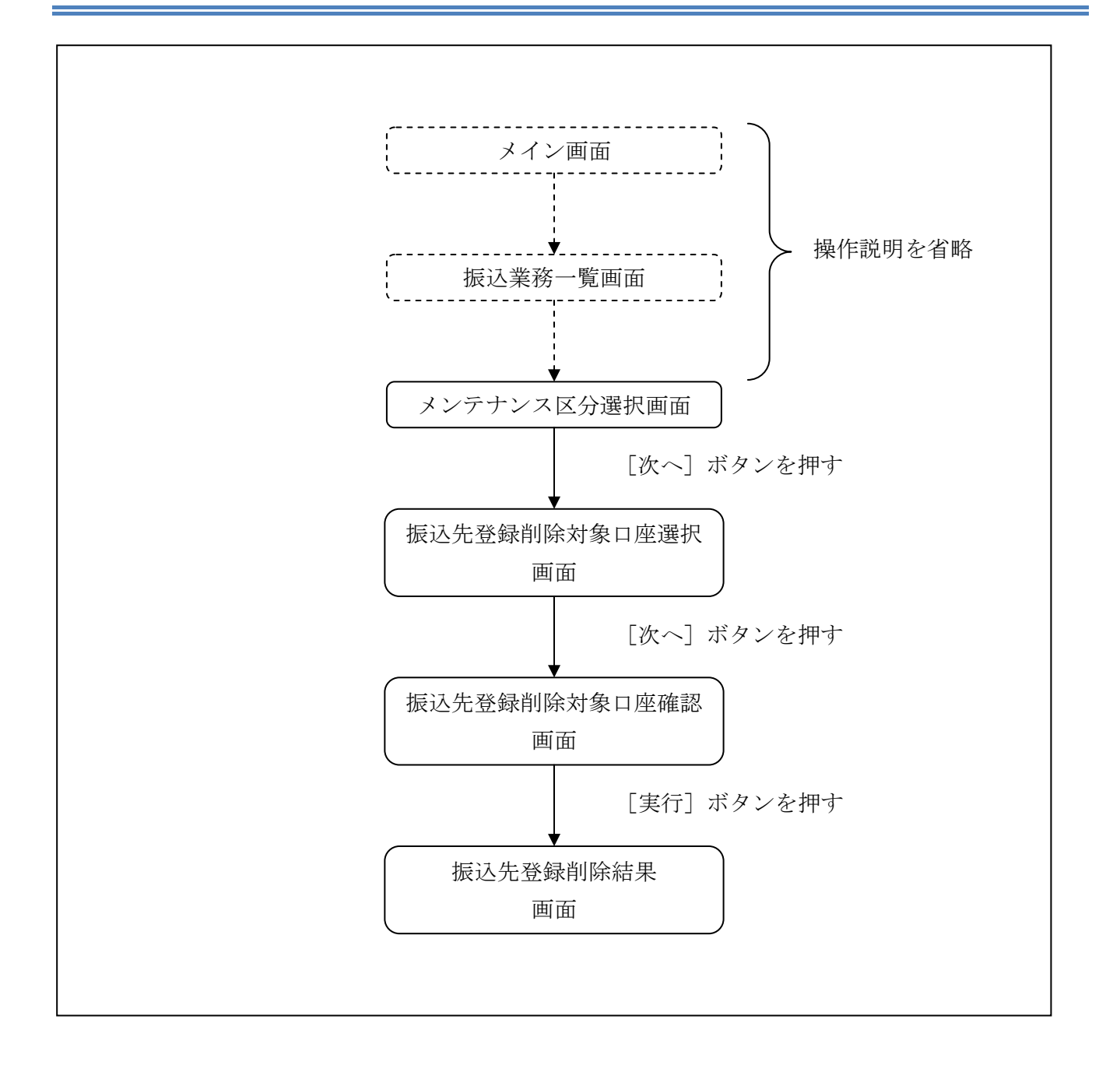

ログインから「振込業務一覧」画面の「振込先メンテナンス」を選択するまでの操作は省略します。 「メンテナンス区分選択」画面を表示したところから開始します。

(3) 操作説明

| ▲先メンテナン                                  | ス                                                                                                    | ? この画面のヘルプ         |
|------------------------------------------|----------------------------------------------------------------------------------------------------|--------------------|
| ンテナンス区分の選邦                               | R                                                                                                    |                    |
|                                          | ↓ □座−覧を                                                                                                    | PDFでダウンロード         |
|                                          |                                                                                                    |                    |
|                                          |                                                                                                    |                    |
| テナンス区分の                                  | 選択                                                                                                    |                    |
| テナンス区分の                                  | 選択<br>説明                                                                                                    | 選択                 |
| <b>·テナンス区分の</b><br>項目<br><sup>込先追加</sup> | 選択<br>説明<br>インターネットバンキングでの振込先口座を追加登録します。                                                                         | 選択 )               |
| <b> </b>                                 | <ul> <li>選択</li> <li>説明</li> <li>インターネットバンキングでの振込先口座を追加登録します。</li> <li>インターネットバンキングで登録された振込先口座を修正します。</li> </ul> | 選択<br>選択 ><br>選択 > |

| 手順 | 項目                                      | 操作内容/項目説明                            |  |
|----|-----------------------------------------|--------------------------------------|--|
| 1  | メンテナンス区分「振込先削除」を選択します。                  |                                      |  |
| 2  | 選択                                      | クリックします。<br>「振込先登録削除対象口座選択」画面に遷移します。 |  |
| _  | - 印刷 振込先口座一覧を印刷する場合は、「印刷」ボタン<br>リックします。 |                                      |  |

| 「振込先登録  | 录削除対象口座選                  | 択」画面                                    |                            |            |
|---------|---------------------------|-----------------------------------------|----------------------------|------------|
| 振込先メンラ  | テナンス                      |                                         | ? この画面のヘルプ                 |            |
| メンテナンス区 | 分の選択)削除口座の選択              | 口座情報の確認 振込先口座削除の完了                      | >                          |            |
|         |                           |                                         |                            |            |
| 削除対象口座0 | D選択(複数選択可)                |                                         |                            |            |
|         |                           | 全件数:25件 <u>&lt;前の10件</u> 11~20/2        | 25件を表示中 次 <b>の10件 &gt;</b> |            |
| 選択      | 受取人                       | 口座情報                                    | 振込依頼人                      |            |
|         | >>‡> //t]                 | 浅草A信用金庫 浅草支店<br>普通 0000001              | ንንቱን ቃወን                   |            |
|         | ንጋቱን ያወኃ                  | A銀行 浅草支店<br>貯蓄 0000002                  | ንን‡ን ያወኃ                   |            |
|         | 97\$7 Nfj                 | 浅草A信用金庫 浅草支店<br>普通 0000001              | >ን‡ን ቃዐኃ                   |            |
|         | ୬ <b>ン</b> ‡ン <b>ሃ</b> ロウ | A銀行 浅草支店<br>貯蓄 0000002                  | >ን‡ን ቃዐኃ                   |            |
|         |                           | 全件数:25件 <u>&lt;前<b>の10件</b></u> 11~20/2 | 25件を表示中 次 <b>の10件 &gt;</b> |            |
|         | 6                         |                                         |                            | $\bigcirc$ |
|         | l                         | <u> </u>                                |                            |            |
|         |                           |                                         |                            |            |
|         |                           |                                         |                            |            |

| 手順         | 項目       | 操作内容/項目説明                |  |
|------------|----------|--------------------------|--|
|            | 削除计免口应强扣 | 削除対象となる振込先口座を選択します。      |  |
| Ú          | 的际对家口座医扒 | 複数選択可能です。                |  |
| $\bigcirc$ | Vhr a    | クリックします。                 |  |
|            |          | 「振込先登録削除対象口座確認」画面に遷移します。 |  |
| -          | 戻る       | 中止する場合、クリックします。          |  |

### 「振込先登録削除対象口座確認」画面

| 振込先メンテナンス   |                        |         |            | ? この画面の  | のヘルプ  |
|-------------|------------------------|---------|------------|----------|-------|
| メンテナンス区分の選択 | 削除口座の選択                | 口座情報の確認 | 振込先口座削除の完了 | >        |       |
| 削除対象口座の確認   |                        |         |            |          |       |
|             |                        |         |            | 全位       | 件数:2件 |
| 受取人         |                        | 口座情報    |            | 振込依頼人    |       |
| 9745 YYJ    | 浅草A信用金庫<br>普通 0000001  | 浅草支店    |            | ንንቱን ቃወሳ |       |
| ንንቱን ቃወሳ    | A銀行 浅草支店<br>貯蓄 0000002 |         |            | ንንቱን ቃዐሳ |       |
|             |                        | 削除      | >          |          |       |
| < 戻る        |                        |         |            |          |       |

| 手順 | 項目 | 操作内容/項目説明                                       |  |
|----|----|-------------------------------------------------|--|
| 1  | 削除 | 削除対象を確認し、よろしければクリックします。<br>「振込先登録削除結果」画面に遷移します。 |  |
| _  | 戻る | 修正する場合、クリックします。                                 |  |

| 「振込先登録削除結果」画面                                                    |                                |        |  |  |  |
|------------------------------------------------------------------|--------------------------------|--------|--|--|--|
| 振込先メンテナンス                                                        |                                |        |  |  |  |
| メンテナンス区分の選択 削除口座の選択 口座情報の確認 振込先口座削除の完了                           |                                |        |  |  |  |
| 振込先口座の削除が完了し                                                     | ました。                           |        |  |  |  |
| 受付番号: 2V07160I6F<br>受付時刻: 2017年08月1                              | K2<br>6日 14時35分31秒             |        |  |  |  |
| 現在の登録件数は25件です。                                                   | 現在の登録件数は25件です。(最大99件まで登録できます。) |        |  |  |  |
| 削除した振込先口座                                                        |                                |        |  |  |  |
|                                                                  |                                | 全件数:2件 |  |  |  |
| 受取人                                                              | 口座情報                           | 振込依頼人  |  |  |  |
| ジキン パコ 浅草A信用金庫 浅草支店<br>普通 0000001 ジキン 知り                         |                                |        |  |  |  |
| シ>キン タロウ     A銀行 浅草支店     シ>キン タロウ       貯蓄 0000002     シ>キン タロウ |                                |        |  |  |  |
|                                                                  |                                |        |  |  |  |
| < トップページへ                                                        |                                |        |  |  |  |

■振込先口座の削除が完了しました。